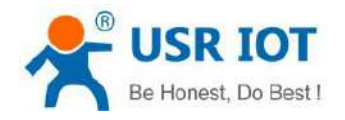

File Version: V1.0.1

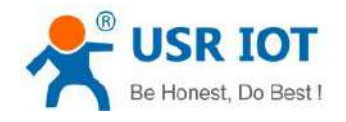

# Content

| Content                                   | 2  |
|-------------------------------------------|----|
| 1. Introduction                           |    |
| 1.1 Overview                              |    |
| 1.2 Features                              | 4  |
| 2. Get started                            | 6  |
| 2.1 Specifications                        | 6  |
| 2.2 Hardware                              | 7  |
| 2.2.1 Dimensions                          | 7  |
| 2.2.2 Indicators                          |    |
| 2.3 Connecting Hardware                   |    |
| 2.3.1 Serial Connecting                   | 8  |
| 2.3.2 Network Connecting                  | 9  |
| 2.3.3 Power Supply                        | 9  |
| 3. Utility Configuration                  | 9  |
| 3.1 Download the Utility                  | 9  |
| 3.2 Starting the Configuration Utility    | 9  |
| 3.2.1 Discovering Your Device Server      | 9  |
| 3.2.2 Network Settings                    | 13 |
| 3.2.3 Serial Port Settings                | 14 |
| 3.2.4 Miscellaneous Settings              |    |
| 3.2.5 Restore to Factory Default Settings |    |
| 3.2.6 Update Firmware                     |    |
| 4. Selecting an Operating Mode            |    |
| 4.1 Overview                              |    |
| 4.2 TCP Client mode                       |    |
| 4.3 TCP Server mode                       |    |
| 4.4 UDP Client Mode                       | 24 |
| 4.5 UDP Server Mode                       |    |
| 4.6 Httpd Client Mode                     | 27 |
| 5. General Functions                      | 29 |
| 5.1 Serial Packaging Mechanism            |    |
| 5.2 Flow Control                          |    |
| 5.3 RFC2217                               |    |
| 5.4 Modbus                                | 32 |
| 5.5 Heartbeat Packet                      |    |
| 5.6 Registry Packet                       |    |
| 5.7 Short Connection                      | 41 |
| 5.8 Uart Cache                            |    |
| 5.9 UDP Multicast                         |    |
| 5.10 Web Socket                           | 46 |

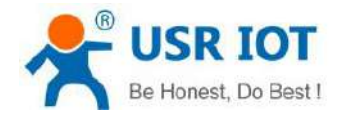

technical support:h.usriot.com

| 5.11 Network Printing Function | 50 |
|--------------------------------|----|
| 6. Virtual Com Software        |    |
| 7. USR Cloud Platform          | 53 |
| 8. AT Command Set              | 53 |
| 9. Disclaimer                  |    |
|                                |    |

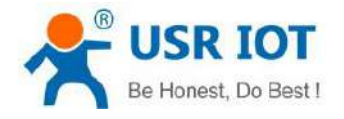

# **1. Introduction**

#### **1.1 Overview**

USR-N580 device is designed to realize bidirectional data transparent transmission between the Serial port and the Ethernet port. User does not need to care about the specific details, the device completes the protocol conversion internally. The Serial port side is the RS485 level data, and the Ethernet port side is the network data packet. The USR-N580 device server is rugged, user-friendly, making simple and reliable Serial to Ethernet solutions possible. There are two ways to access the configuration settings: web page, Windows utility.

#### **1.2 Features**

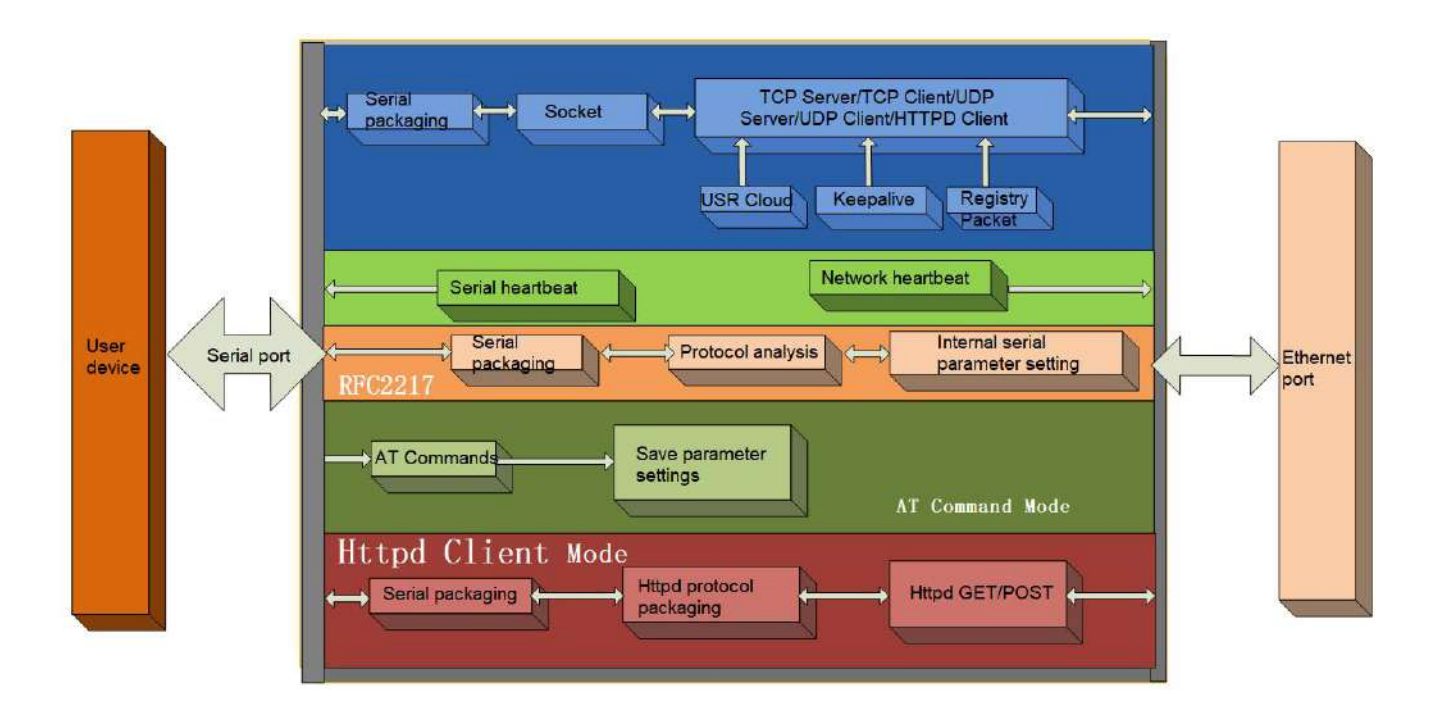

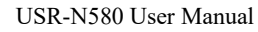

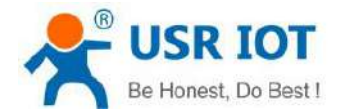

- > New ARM kernel, reliable TCP/IP protocol stack, industrial working temperature range
- > Auto-MDI/MDIX, RJ45 port with 10/100Mbps
- Support TCP Server, TCP Client, UDP Client, UDP Server, HTTPD Client working modes
- > One serial port supports two socket connections
- Support network printing function
- Modbus gateway function, Modbus RTU to Modbus TCP, Modbus polling.
- > Eight serial ports can work independently at the same time
- > Distinguish which serial port connected via port number
- Support virtual serial port and provide corresponding software USR-VCOM
- Serial baud rate from 600bps to 921.6K bps; Parity of None, Odd, Even
- Support static IP, DHCP, and searching devices within the network through UDP broadcast
- > Provide serial and network setting protocol, TCP/IP socket example code
- > Built-in web page, configuring the parameters via the web page
- > Reload button, one key to restore default settings.
- > RJ45 with Link/Data indicator light, built-in isolation transformer and 2 KV electromagnetic isolation
- > The global unique MAC address bought from IEEE
- Upgrade firmware via network
- Support DNS function
- Support web port revise (80 by default)
- > Keepalive, detect dead links and reconnect rapidly
- > Custom username and password, used to page log in and network settings
- Support Websocket, realize bidirectional transparent transmission between web page and any one serial port
- > 8 serial ports support RS485 communication, indicator lights (TX/RX)
- > Power supply in two mode, DC adapter or 5.08-2 terminal pin
- > UDP broadcast function, can broadcast data to all the IP in the same network

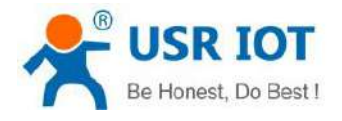

# 2. Get started

# 2.1 Specifications

| Classify   | Parameter              | Value                                                                          |
|------------|------------------------|--------------------------------------------------------------------------------|
| Hardware   | Operating Voltage      | DC 9.0~36.0V                                                                   |
| Parameters | Operating Current      | 120mA@12V                                                                      |
|            | Net interface format   | RJ45,10/100Mbps                                                                |
|            | Serial baud rate       | 600~921.6K(bps)                                                                |
|            | No. of serial ports    | RS485*8                                                                        |
| Software   | Net protocol           | IPV4, TCP/UDP, HTTP                                                            |
| parameters | IP mode                | Static IP, DHCP                                                                |
|            | DDNS                   | supports                                                                       |
|            | User Configuring       | Software/Webpage configuring, serial/network AT commands                       |
|            | Operation mode         | TCP server, TCP client, UDP server, UDP client Support two-way socket          |
|            | Similar RFC2217        | support                                                                        |
|            | HTTPD client           | support                                                                        |
|            | TCP server             | Support up to 8 TCP Clients (user-defined)                                     |
|            | Net buffer             | 48Kbyte                                                                        |
|            | Serial buffer          | Dynamic packet buffer                                                          |
|            |                        | E.g: When the packet length is 10Byte, can buffer 200 packets (2KB).           |
|            |                        | When the packet length is 1460Byte, can buffer 5 packets (7.3KB).              |
|            | Average delay          | <10ms                                                                          |
|            | Related software       | USR-VCOM, set-up software                                                      |
|            | 485_EN switching speed | <100us                                                                         |
|            | Flow control           | XON/XOFF                                                                       |
|            | Registration packet    | User-defined, MAC, USR Cloud                                                   |
|            | Web to serial          | Websocket function                                                             |
|            | Heartbeat packet       | UART, NET                                                                      |
| Others     | Hardware protection    | Electrostatic protection ESD: level 3;Anti-surge: level 3;Pulse group: level 3 |
|            | Dimension              | 222*122*35mm(L*W*H With terminal, ears)                                        |
|            | Operating temperature  | -40~+85°C                                                                      |
|            | Storage temperature    | -40~105°C                                                                      |
|            | Operating humidity     | -40 $\sim$ +85°C (Industrial)                                                  |
|            | Storage humidity       | -45 $\sim$ 105°C, 5 $\sim$ 95%RH (non-condensing)                              |
|            | Accessories            | Power adaptor, Ethernet cable                                                  |
|            | Packaging              | Electrostatic bubble                                                           |

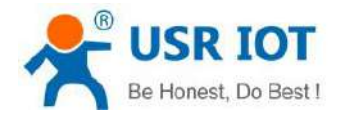

### 2.2 Hardware

### 2.2.1 Dimensions

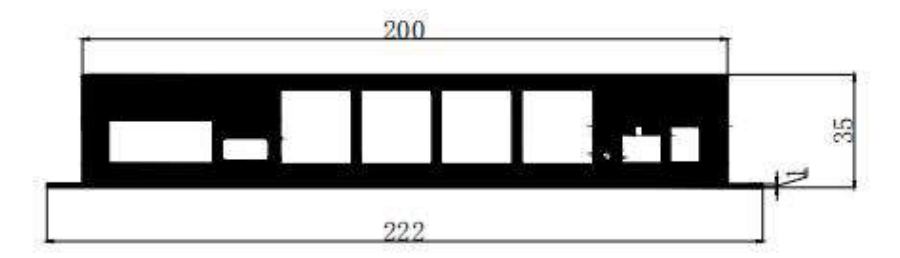

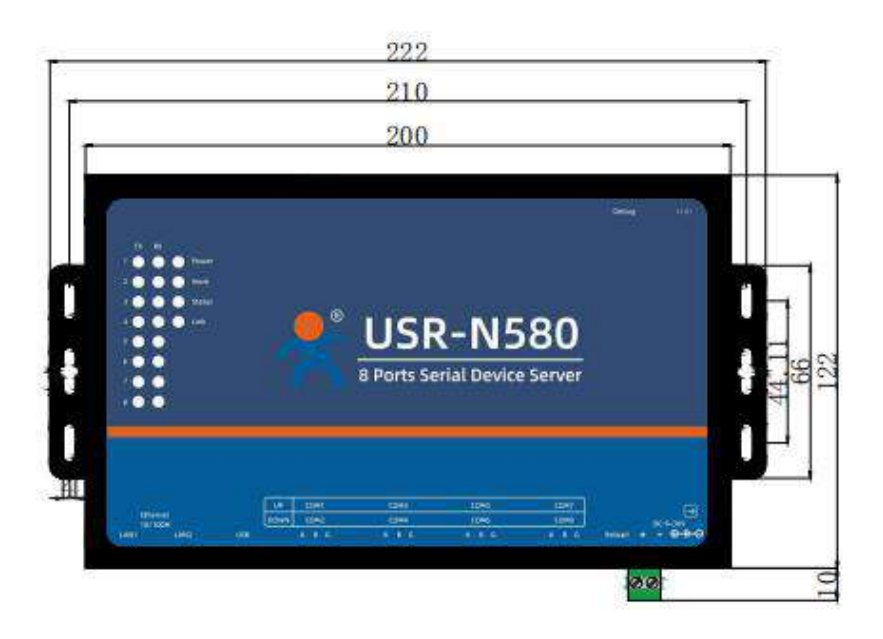

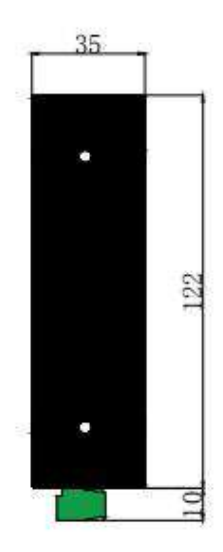

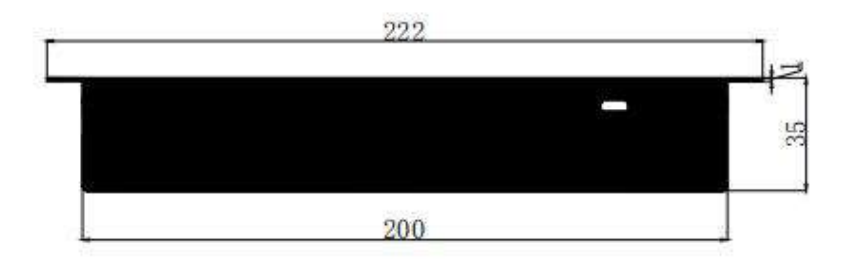

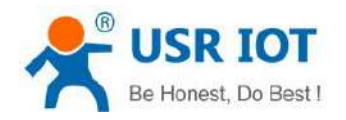

### 2.2.2 Indicators

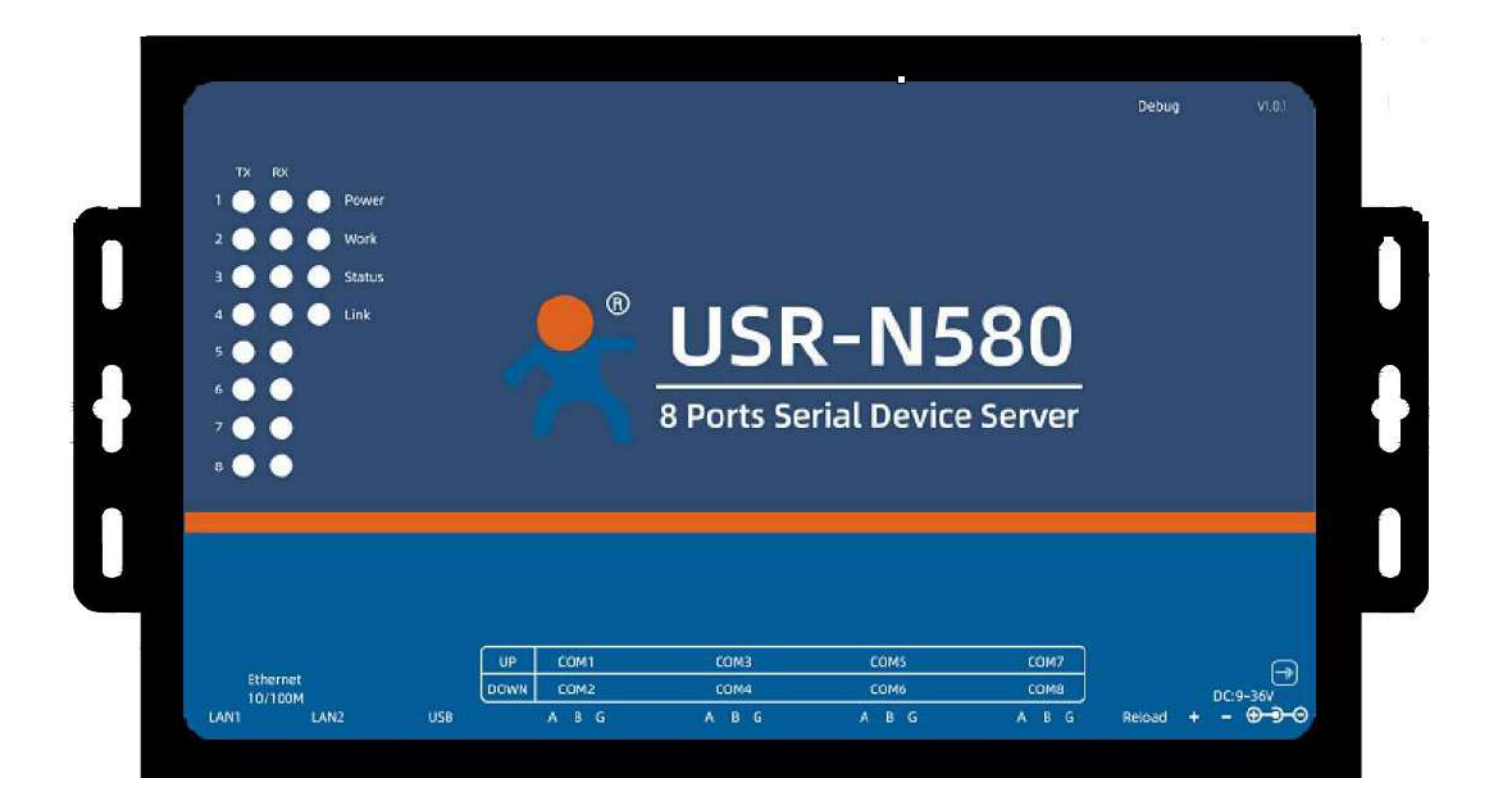

| Indicator | Description                                                                        |
|-----------|------------------------------------------------------------------------------------|
| Power     | Indicates power. It is on when power is supplied                                   |
| Monly     | Indicates working status. It twinkles when N580 works well. If it is on or off for |
| WOIK      | a period, N580 works improperly, you should disconnect the power and restart.      |
| TX n      | It twinkles when port n sends data.                                                |
| RX n      | It twinkles when port n receive data.                                              |
| Status    | Error indicator.                                                                   |
| Link      | Always on when establish a socket connection.                                      |

### 2.3 Connecting Hardware

### 2.3.1 Serial Connecting

Connect a serial data cable between the N580 and the serial device. And the pin wiring should be: A to A, B to B, GND to GND. Please set the serial parameters of N580 to be consistent with RS485 serial device. Serial parameters of N580 default to 115200, NONE, 8, 1.

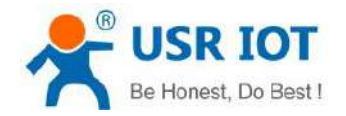

### 2.3.2 Network Connecting

Connect one of the Ethernet cable to the N580's 10/100M Ethernet port and the other end of the cable to the Ethernet network. The green indicator light will always be on and the orange light will be twinkling. USR-N580 has two Ethernet ports that can be used to cascade other devices like a switch.

# 2.3.3 Power Supply

Connect the power adaptor with the N580's power input. If the power is properly supplied, the "Power" LED will show a solid red color and the "Work" LED will show a twinkling green color.

# **3. Utility Configuration**

### 3.1 Download the Utility

Be sure you have administrative privileges and disable any firewall/anti-virus software when installing software. **Configuration utility download address:** 

#### 3.2 Starting the Configuration Utility

#### 3.2.1 Discovering Your Device Server

USR-N580 defaults to a static IP address 192.168.0.7, you can set the computer to a static IP address that in the same network segment with N580, like 192.168.1.201. Then directly connect the Ethernet port of N580 to the computer via a Ethernet cable.

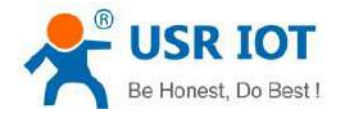

technical support: h.usriot.com

| brganize • Disable this network device     Ethernet Disabled   Bable di Bable di B | 🚽 🔹 🛧 👰 > Control Panel > Network an                       | d Internet → Network Connections 🗸 🗸 🗸                                                                                                    | Search Netwo | rk Conne | ections | Q |
|----------------------------------------------------------------------------------------------------|------------------------------------------------------------|----------------------------------------------------------------------------------------------------|--------------|----------|---------|---|
| Ethernet<br>Disabled<br>Reatek PCIe GBE Family Controller       Networking         Cmeral       To can get IP settings assigned automatically if your network supports<br>this capability. Otherwise, you need to ask your network administrator<br>for the appropriate IP settings.       Obtain an IP address automatically         Obtain an IP address in IP address:       192, 168, 0, 201         Subnet mask:       295, 255, 255, 0         Default gateway:       192, 168, 0, 4]         Obtain DNS server address automatically       Obtain DNS server addresses:         Preferred DNS server:                                                                                                    | ganize - Disable this network device                       | Ethernet 2 Properties X is of this connection Change settings of this                                                                                                    | connection   |          |         | ( |
| General         You can get IP settings assigned automatically if your network supports this capability. Otherwise, you need to ask your network administrator for the appropriate IP settings.         Obtain an IP address automatically         Image: Setting Settings         Image: Setting Setting Settings         Image: Setting Setting Setting Settings         Image: Setting Setting Seting Seting Setting Setting Seting Setting Setting Seti                                                                                                    | Ethernet<br>Disabled<br>Realtek PCIe GBE Family Controller | Networking Contract Protocol Version 4 (TCP/IPv4) Properties X                                                                                                    |              |          |         |   |
| OK Cancel                                                                                                    |                                                            | General         The rous can get IP settings assigned automatically if your network supports this capability. Otherwise, you need to ask your network administrator for the appropriate IP settings.         Obtain an IP address automatically         IP address:       192.168.0.201         Submet mask:       255.255.0         Default gateway:       192.168.0.1         Obtain DNS server address automatically         IP address:       192.168.0.1         Default gateway:       192.168.0.1         Obtain DNS server address automatically         IP use the following DNS server addresses:         Preferred DNS server:         Atternate DNS server:            Atternate DNS server: |              |          |         |   |

In Ethernet Tool, click **Search** to search your LAN for N580 device servers. The configuration screen will show the N580 devices that were found on the LAN.

| evice 中文                                                                       |                                                                     |         |     |  |  |  |  |  |
|--------------------------------------------------------------------------------|---------------------------------------------------------------------|---------|-----|--|--|--|--|--|
| icelP DeviceNar                                                                | e NAC                                                               | Ver     | Neb |  |  |  |  |  |
| 92.148.0.7 151-15                                                              | BO 90 A5 25 DB 45                                                   | 73 7008 |     |  |  |  |  |  |
|                                                                                |                                                                     |         |     |  |  |  |  |  |
|                                                                                |                                                                     |         |     |  |  |  |  |  |
|                                                                                |                                                                     |         |     |  |  |  |  |  |
|                                                                                |                                                                     |         |     |  |  |  |  |  |
|                                                                                |                                                                     |         |     |  |  |  |  |  |
|                                                                                |                                                                     |         |     |  |  |  |  |  |
|                                                                                |                                                                     |         |     |  |  |  |  |  |
|                                                                                |                                                                     |         |     |  |  |  |  |  |
|                                                                                |                                                                     |         |     |  |  |  |  |  |
|                                                                                |                                                                     |         |     |  |  |  |  |  |
|                                                                                |                                                                     |         |     |  |  |  |  |  |
|                                                                                |                                                                     |         |     |  |  |  |  |  |
|                                                                                |                                                                     |         |     |  |  |  |  |  |
|                                                                                |                                                                     |         | >   |  |  |  |  |  |
| is Set                                                                         |                                                                     |         | *   |  |  |  |  |  |
| ic Set<br>IF Type:                                                             | atio IP 🗸                                                           | _       | >   |  |  |  |  |  |
| ic Set<br>IF Type:<br>MachalaStatic∏?:119                                      | atio IP 🗸                                                           |         | 3   |  |  |  |  |  |
| o Set<br>IF Type: at<br>ModuleStaticIP:10<br>SuknetMask: 25                    | atio IP v<br>2.168.0.7<br>5.255.55.0                                | _       | >   |  |  |  |  |  |
| c Set<br>If Type: at<br>MeduleStaticIP: 10<br>SubnetMask: 25<br>Gatagar 19     | atio IP v<br>2.168.0.7<br>5.255.55.0<br>2.168.0.1                   |         | *   |  |  |  |  |  |
| ic Set<br>If Type: at<br>Medul StaticIP: 19<br>SubnetNack: S<br>Gates ay: 19   | atio IP v<br>2.168.0.7<br>5.255.055.0<br>2.169.0.1                  |         |     |  |  |  |  |  |
| ic Set<br>IF Type: st<br>Medul StaticIP: 19<br>SubnetHask: 25<br>Gaterny: 13   | atio IP v<br>2.168.0.7<br>5.255.55.0<br>2.168.0.1<br>Save           |         |     |  |  |  |  |  |
| ic Set<br>IF Type: st<br>Medul eStaticIP: 10<br>SubuetNask: 25<br>Gaterny: 13  | atio IP                                                             |         | 3   |  |  |  |  |  |
| ic Set<br>IF Type: zt<br>Medul & teticIP: 10<br>SebnetMask: S<br>Gateway: 13   | atio IP v<br>2.168.0.7<br>5.255.55.0<br>2.168.0.1<br>Save<br>Search |         | 2   |  |  |  |  |  |
| ic Set<br>IF Type: st<br>Medal StaticIP: [19<br>SabretHauk: 25<br>Gateray: [13 | atio IP<br>2.168.0.7<br>5.255 555.0<br>2.168.0.1<br>Save<br>Save    |         | *   |  |  |  |  |  |

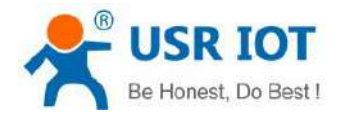

technical support: h.usriot.com

1. Double-click the device name field, enter the default username (admin) and password (admin) to log in to the device's web page.

| EthernetTool                                                                                                    |                                                                                                    | - D X                                                                                                    |
|----------------------------------------------------------------------------------------------------|----------------------------------------------------------------------------------------------------|----------------------------------------------------------------------------------------------------|
| Device 中文                                                                                                    |                                                                                                    |                                                                                                    |
| DeviceIP DeviceMane MAC Ver Web                                                                                                    |                                                                                                    |                                                                                                    |
| 192.168.0.7 VEE-MERI 90 A5 25 18 A5 73 7008                                                                                                    |                                                                                                    |                                                                                                    |
|                                                                                                    |                                                                                                    |                                                                                                    |
|                                                                                                    |                                                                                                    |                                                                                                    |
|                                                                                                    |                                                                                                    |                                                                                                    |
|                                                                                                    |                                                                                                    |                                                                                                    |
|                                                                                                    |                                                                                                    |                                                                                                    |
|                                                                                                    |                                                                                                    |                                                                                                    |
|                                                                                                    |                                                                                                    |                                                                                                    |
|                                                                                                    | Please enter usemame and password X                                                                                                    |                                                                                                    |
|                                                                                                    |                                                                                                    |                                                                                                    |
|                                                                                                    | UserBane. achin                                                                                                    |                                                                                                    |
|                                                                                                    |                                                                                                    |                                                                                                    |
|                                                                                                    | PWD: *****                                                                                                    |                                                                                                    |
|                                                                                                    |                                                                                                    |                                                                                                    |
|                                                                                                    | Canele                                                                                                    |                                                                                                    |
| 5                                                                                                    |                                                                                                    |                                                                                                    |
| Basio Set                                                                                                    | LE                                                                                                    |                                                                                                    |
| and the second second s |                                                                                                    |                                                                                                    |
| IF Type:                                                                                                    |                                                                                                    |                                                                                                    |
| Modul eStatioIF: 192.168.0.7                                                                                                    |                                                                                                    |                                                                                                    |
| Subnet#Aask: 255.255.0                                                                                                    |                                                                                                    |                                                                                                    |
| Gateway: 192.168.0.1                                                                                                    |                                                                                                    |                                                                                                    |
|                                                                                                    |                                                                                                    |                                                                                                    |
| Save                                                                                                    |                                                                                                    |                                                                                                    |
| 1                                                                                                    |                                                                                                    |                                                                                                    |
| Search                                                                                                    |                                                                                                    |                                                                                                    |
|                                                                                                    |                                                                                                    |                                                                                                    |
|                                                                                                    |                                                                                                    |                                                                                                    |
| 👩 Be hanest, Do best                                                                                                    |                                                                                                    |                                                                                                    |
|                                                                                                    |                                                                                                    |                                                                                                    |
| SetternetTool                                                                                                    |                                                                                                    | - 🗆 X                                                                                                    |
| Device 中文                                                                                                    |                                                                                                    |                                                                                                    |
|                                                                                                    |                                                                                                    |                                                                                                    |
|                                                                                                    | Version:V1.0.10 Type:H7                                                                                                    | ±                                                                                                    |
| DericelP DeviceMane NGC Ver Neb<br>192 168 0 7 USE-19560 97 35 25 38 45 73 7008 4                                                                                                    | Version:V1.0.10 Type:H7                                                                                                    | 虹                                                                                                    |
| DericeIP         DeviceMane         NAC         Ver         Neb           192         188.0.7         WS2-8560         90" A5 25 35 A5 73         7008         -/                                                                                                    |                                                                                                    | ex                                                                                                    |
| DericeIP         DeviceMane         NAC         Ver         Web           192.168.0.7         USE-MERO         9C.45.25.00 /k5.73         7008         ./                                                                                                    | Version:V1.0.10 Type:H7                                                                                                    | Be Honest, Do Best!                                                                                                    |
| DericeIP         DeviceMane         NOC         Ver         Neb           192.168.0.7         USI-MEEO         9C MS 25 DB KS 73         7008         ./                                                                                                    | Version:V1.0.10 Type:H7 USR IOT -IOT Experts-                                                                                                    | Be Honest, Do Best!                                                                                                    |
| DericeIP         DeviceMaxe         NOC         Ver         Neb           192.168.0.7         USIX-M250         0C M5 25 DB K5 73         7008         ./                                                                                                    | Version:VL.0.10 Type:H7 USR IOT -IOT Experts- Current Status parameter                                                                                                    | Be Honest, Do Best!                                                                                                    |
| DericeIP DeviceNate NOC Ver Neb<br>192.168.0.7 US2-8560 9C.05.25.05.45.73 7008 √                                                                                                    | Version:VL0.10 Type:H7           Version:VL0.10 Type:H7           USR IOT           -TOT Experts-           Current Status           Local LP Config                                                                                                    | Be Honest, Do Best!                                                                                                    |
| DericeIP DeviceNate NOC Ver Neb<br>192-168-0-7 US2-8560 9C 05-25 DB 45-73 7008 √                                                                                                    | Version:VI.0.10 Type:H7           Version:VI.0.10 Type:H7           USR IOT           -IOT Experts-           Current Status           Local IP Config           Module Name: USR-N580           Firmware Revision: V1.0.10                                                                                                    | Be Honest, Do Best!                                                                                                    |
| DericelP DeviceMase NAC Vec Neb<br>192 188 0 7 US2-MEGO OC AS 25 DB 45 73 7008 -/                                                                                                    | Version:V1.0.10 Type:H7           Version:V1.0.10 Type:H7           USR IOT           -TOT Experts-           Current Status           Local IP Config           Port1           Professor DNS Server: 114 114 114 114                                                                                                    | Be Honest, Do Best!                                                                                                    |
| Dericel?         DeviceMase         Nuc         Vec         Neb           192:188:0:7         USE-MESO         OC AS 25 DB X5 73         7005         ./                                                                                                    | Version:V1.0.10 Type:H7           Version:V1.0.10 Type:H7           USR IOT           -IOT Experts-           Current Status           Local IP Config           Port1           Port2   Variable Value Value Values Values Valu | Be Honest, Do Best!                                                                                                    |
| DericeIP         DeviceMase         NAC         Vec         Neb           192         168         0         7         VEE-ADEGO         0C         AS 25         DB 45         73         7008         -/                                                                                                    | Varsion:V1.0.10 Type:H7         USR IOT<br>-IOT Experts-         Current Status       parameter         Module Name: USR-N580         Firmware Revision: V1.0.10         Current IP Address: 192.168.0.7         Preferred DNS Server: 114.114.114.114         Status: USR-N580         Print         Port3                                                                                                    | Be Honest, Do Best!<br>help  • Run time:<br>run time moans<br>tratest robot<br>• TX/RX Count:<br>• TX/RX count:                                                                                                    |
| DericeIP         DeviceMane         NAC         Ver         Neb           192:168:0.7         USE-8500         90: A5 25 DB 45 73         7008         ./                                                                                                    | Version:VL.0.10 Type:H7           Version:VL.0.10 Type:H7           USR IOT           Local IP Config           Port1           Port2           Port3           Port4           Port3           Port4           Port4           Port4           Port5           Port6           Port6           Port6           Port6           Port6           Port6           Port6           Port6           Port6           Port6           Port6           Port6           Port6           Port7           Port7           Port7           Port7           Port7           Port7           Port7           Port7           Port7                                                                                                    | Be Honest, Do Best!<br>help  • Run time:<br>run time means<br>the minute since<br>latest reboot • IX/RX Count:<br>TX/RX Count give<br>us a calculation of                                                                                     |
| DericeIP         DeviceMane         NAC         Ver         Neb           192:188:0.7         USE-8500         90:185         25:03         2008         -/                                                                                                    | Version:V1.0.10 Type:H7         Version:V1.0.10 Type:H7         USR IOT         Local IP Config         Port1         Port3         Port4                                                                                                    | Be Honest, Do Best!                                                                                                    |
| DericeIP         DeviceMane         NAC         Ver         Neb           192.188.0.7         USE-MARC         90".05 25.00 45 73         7008         -/                                                                                                    | Version:VL0.10 Type:H7         Version:VL0.10 Type:H7         USR LOT         -TOT Experts         Current Status       parameter         Local IP Config       Module Name: USR-N580         Port1       Port2         Port3       Port4         Port5       MAC Address: 92,168,0.7         Port5       PORT Status: [port1 •                                                                                                    | Be Honest, Do Best!<br>Net<br>Net<br>Net<br>Net<br>Net<br>Net<br>Net<br>Net                                                                                                    |
| DericeIP DeviseName NAC Ver Neb<br>192-188-0-7 USE-8560 9: A5 25 DB 45 73 7008 √                                                                                                    | Version:VL0.10 Type:H7         USR IOT<br>-JOT Experts-         Durrent Status       parameter         Notice Name: USR-N580         Portis         Portis         Portis         Portis         Portis         Portis         Portis         Portis         Portis         Portis         Portis         Portis         Portis         Portis         Portis         Portis         Portis         Portis                                                                                                    | Be Honest, Do Best!<br>Net<br>Net<br>Net<br>Net<br>Net<br>Net<br>Net<br>Net                                                                                                    |
| DericeIP DeviseNare NAC Ver Neb<br>192.188.0.7 US2⊢8560 9:1.45.25.03 45.73 7008 -√                                                                                                    | Version:V1.0.10 Type:H7       USR 10T<br>-JOT Experts       Current Status       parameter       Module Name: USR-N580       Firmware Revision: V1.0.10       Current Status       Ports       Ports       Ports       Ports       Ports       Ports       Ports       Ports       Ports       Ports       Ports       Ports       Ports       Ports       Ports       Ports                                                                                                    | Be Honest, Do Best!<br>help<br>• Run time:<br>run time means<br>the minutes since<br>latest reboot<br>• IX/RX Count:<br>TX/RX count give<br>us a calculation of<br>the lotal byte we<br>have been<br>received or send.                        |
| DericelP DeviceMaxe NAC Ver Neb<br>192 188 0 7 US2-8500 OC AS 25 DB 45 73 7008 -/                                                                                                    | Version:V1.0.10 Type:H7         Version:V1.0.10 Type:H7         USR LOT         -JOT Experts         Current Status         Port1         Port2         Port3         Port4         Port5         Port5         Port6         Port7         Port7         Port8         Port9         Port9         Port1         Port9         Port9         Port9         Port9         Port9         Port9         Port9         Port9         P                                                                                                    | Be Honest, Do Best!<br>help<br>• Ru time:<br>run time:<br>run time:<br>the minickes since<br>latest reboot<br>• F/RX count:<br>TX/RX count:<br>TX/RX count give<br>us a calculation of<br>the total byte we<br>have been<br>received or send. |
| DericelP DeviceMane NAC Ver Neb<br>192 188 0 7 US2-8550 OC AS 25 DB 45 73 7005 -/                                                                                                    | Vorsion:V1.0.10 Type:H7         Vorsion:V1.0.10 Type:H7         USR LOT         -JOT Experts-         Current Status         Port1         Port2         Port3         Port4         Port5         Port5         Port6         Port7         Port8         Port9         Port9                                                                                                    | Be Honest, Do Best!<br>help<br>• Run time minutes since<br>latest robot<br>• X/RX Count:<br>TX/RX count give<br>us a calculation of<br>the total byte we<br>have been<br>received or send.                                                    |
| Dericel? DeviceMane NAC Ver Neb<br>192 188 0 7 US2-0550 0C AS 25 DB X5 73 7005            Static Set                                                                                                    | Version:V1.0.10 Type:H7         Version:V1.0.10 Type:H7         USR LOT         -JOT Experts-         Current Status         Local IP Config         Port1         Port2         Port3         Port4         Port5         Port5         Port6         Port7         Port8         Web to Sterial                                                                                                    | Be Honest, Do Best!<br>help<br>• Run time means<br>the minutes since<br>tatest robot<br>• TX/RX Count give<br>us a calculation of<br>the total byte we<br>have been<br>received or send.                                                      |
| Cericel? DeviceMane NAC Ver Neb<br>192 168 0 7 UKE-RESO OC AS 25 DB 45 73 7005<br>Basic Set<br>IF Type: static IF                                                                                                    | Version:V1.0.10 Type:H7         Version:V1.0.10 Type:H7         Local IP Config         Port1         Port2         Port3         Port4         Port3         Port3         Port4         Port5         Port5         Port6         Port7         Port7         Port8         Port9         Port9 <td>beforest, Do Best<br/>help</td>                                                                                                    | beforest, Do Best<br>help                                                                                                    |
| Dericell?         DaviseName         NAC         Ver         Neb           192:168.0.7         US2-0250         02:05.25.73         7008         -/           Basic Set         If         Type:         static IF         -/           If Type:         static IF         -/         -/                                                                                                    | Version:VL0.10 Type:H7         Version:VL0.10 Type:H7         Decision:         Local IP Config         Port1         Port2         Port5         Port6         Port7         Port6         Port7         Port8         Port9         Port9         Port1         Port1         Port2         Port5         Port6         Port7         Port8         Web to Serial         Web to Serial         Mis: Config         Module Mange                                                                                                    | be Honest, Do Best<br>help  • Run time:<br>run time mans<br>tatest reboot • TX/RX count:<br>TX/RX count give<br>us a calculation of<br>the total byte we<br>have been<br>received or send.                                                    |
| Dericell?         Davisellare         NAC         Ver         Neb           192:168.0.7         UCE-DE50         02:45.25 D3 45.73         7005            Basic Set         If         Type:         static IF         >           If Lype:         static IF         >          >           Basic Set         If         102:168:0.7         SubsetMadk:         255:255:055:0                                                                                                    | Vorsion:V1.0.10 Type:H7         Vorsion:V1.0.10 Type:H7         Decision:         Decision:         Decisio                                                                                                    | bed Honest, Do Best!                                                                                                    |
| DericeIP         DaviseName         NAC         Ver         Neb           192:168.0.7         USE-RESO         02:45.25.03         70.05         -/           Basic Set         If         Type:         static IF         >           If Type:         static IF         >         Nebal districIF:         102.185.0.7           SubsetMach:         255.255.255.0         0         -         -/                                                                                                    | Version:VL0.10 Type:H7         Version:VL0.10 Type:H7         Version:VL0.10 Type:                                                                                                    | Be Honest, Do Best!<br>help<br>• Run time:<br>run time means<br>the minutes since<br>latest rabot<br>• TX/RX Count:<br>TX/RX count give<br>us a calculation of<br>have been<br>received or send.                                              |
| Dericel?         Dovisellare         NAC         Ver         Neb           192:168:0:7         UCE-0250         00: 165:25:03         7008         -/           Basic Set         If         Type:         statio IF         -/           If         Type:         statio IF         -/           Medal detaticIF:         102:168:0.7         -/           Subschlash:         226:255:265:0         -/           Gaterar:         102:188:0.1         -/                                                                                                    | Version:VL0.10 Type:H7         Version:VL0.10 Type:H7         Version:VL0.10 Type:                                                                                                    | Be Honest, Do Best!<br>help<br>• Run time<br>run time moans<br>the minutes since<br>latest raboot<br>• D//RX Count!<br>Ty/RX count give<br>us a calculation of<br>the total byte we<br>have been<br>received or send.                         |
| Dericell?         Davisellanc         Nuc         Ver         Neb           192:168:0.7         US2-2500         02:05:25:25:25:73         7005            Basic Set         If         Type:         statio IF         >           Modal StaticIF:         102:188:0.7         SubnetWesh:         255:25:25:00         Gatevage:           SubnetWesh:         255:25:25:00         0         Gatevage:         102:188:0.1                                                                                                    | Version:VL0.10 Type:H7         Version:VL0.10 Type:H7         Version:VL0.10 Type:                                                                                                    | Be Honest, Do Best!<br>help<br>• Run time mans<br>the minutes since<br>latest reboot<br>• IV/RX Count!<br>Tx/RX count give<br>us a calculation of<br>the total byte we<br>have been<br>received or send.                                      |
| Dericel? DeviseMane NAC Ver Neb<br>192:188 0 7 UE2-2550 0C AS 25 DB 45 73 7005<br>Bacio Set<br>If Type: statio I?<br>Nedal & tatioI? 102.188 0.7<br>SubsetMad: 255.255.55.0<br>Getere: 102.188 0.1<br>Sare                                                                                                    | Version:VL0.10 type:H7         Version:VL0.10 type:H7         Version:VL0.10 type:                                                                                                    | Be Honest, Do Best!<br>help<br>• help<br>• nu time means<br>the minutes since<br>latest reboot<br>• 1X/RX Count!<br>TX/RX count give<br>us a calculation of<br>the total byte we<br>have been<br>received or send.                            |
| C<br>Dericel? DeviceMane NAC Ver Neb<br>192:168.0.7 US2-250 0C 45 25 D3 45 73 7005<br>Bazio Set<br>If Type: statio IF<br>Nedal disticIF: 192:168.0.7<br>SubmetKach: 255.255.255.0<br>Geterne: 192:188.0.1<br>Save<br>Search                                                                                                    | Vorsion:V1.0.10 Type:H7         Vorsion:V1.0.10 Type:H7                                                                                                    | Be Honest, Do Best!<br>help<br>• Ru time means<br>the minutes since<br>latest roboot<br>• IX/RX count:<br>TX/RX count give<br>us a calculation of<br>the total bytes we<br>have been<br>received or send.                                     |
| Dericel? DeviseMane NAC Ver Neb<br>192:168.0.7 UE2-250 0: 45 25 25 25 27 7005<br>Bazic Set<br>If Type: static IF<br>Nedal efteticIF: 102.188.0.7<br>SubactMach: 255.255.05<br>Getever: 102.188.0.1<br>Save                                                                                                    | Vorsion:V1.0.10 Type:H7         Vorsion:V1.0.10 Type:H7                                                                                                    | Be Honest, Do Best<br>her<br>her<br>nu time instats<br>the minutes since<br>latest rabou<br>N/R/R count give<br>us a calculation of<br>the total byte we<br>have been<br>received or send.                                                    |
| Dericel?         Davisellare         Nuc.         Ver.         Neb           192:168.0.7         US2-0260         02:05.25 DB 25 73         7005            Basic Set         If         Type:         statio IF         >           ModuleStaticIF:         102.080.0.7         SubsetMash:         265.255.256.0         Gateway:         102.188.0.1           Save         Save         Save         Save         Save         Save                                                                                                    | Version:VL0.10 Type:H7         Version:VL0.10 Type:H7         Version:VL0.10 Type:                                                                                                    | <section-header><section-header><section-header><section-header></section-header></section-header></section-header></section-header>                                                                                                    |

2. Or you can right click the device name to directly log in to its webpage.

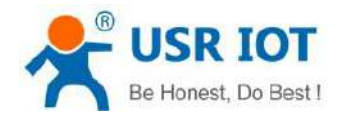

technical support: h.usriot.com

| IP Bevicel      | Kane XXX                | Ver Neb                                          | Version:V1.0.10 Typ | 5e:H7                                                                  |          | 主义                    |
|-----------------|-------------------------|--------------------------------------------------|---------------------|------------------------------------------------------------------------|----------|-----------------------|
| 188 0 7 VEB     | -8680 9C A6 26 3        | Reboot<br>External web config<br>Restore/Factory | <del>ب</del> ر<br>ا | USR IOT<br>-10T Experts-                                               | Be Hones | t, Do Best!           |
|                 | <i>l</i> ] <del>,</del> | opgrade                                          | Current Status      | parameter                                                              |          | help                  |
|                 |                         |                                                  | Local IP Config     | Module Name: USR-N580<br>Firmware Revision: V1.0.10                    |          | Run time:             |
|                 |                         |                                                  | Port1               | Current IP Address: 192.168.0.7                                        |          | run time means        |
|                 |                         |                                                  | Port2               | Preferred DNS Server: 114.114.114.114<br>Standby DNS Server: 223.5.5.5 |          | latest reboot         |
|                 |                         |                                                  | Port3               | MAC Address: 9C-A5-25-DB-A5-F3                                         |          | TX/RX Count:          |
|                 |                         |                                                  | Port4               | Run Time: Oday: Ohour: 13min<br>PORT Status: port1 *                   |          | us a calculation of   |
|                 |                         |                                                  | Port5               | Conn Status A(ETH): LISTEN                                             |          | have been             |
|                 |                         |                                                  | Port6               | TX Count A(ETH): 0 bytes<br>RX Count A(ETH): 0 bytes                   |          | received of send.     |
|                 |                         |                                                  | Port7               | Conn Status B(ETH): IDLE                                               |          |                       |
|                 |                         |                                                  | Port8               | TX Count B(ETH): 0 bytes<br>RX Count B(ETH): 0 bytes                   |          |                       |
| Set             |                         |                                                  | Web to Serial       |                                                                        |          |                       |
| IP Туре         | static IP               |                                                  | Misc Config         |                                                                        |          |                       |
| MeduleStaticIP: | 192, 168. 0, 7          |                                                  | Module Mange        |                                                                        |          |                       |
| SubnetNask      | 255.255.255.0           |                                                  |                     |                                                                        |          |                       |
| Gateway         | 192.168.0.1             |                                                  |                     |                                                                        |          |                       |
|                 | Same                    |                                                  |                     |                                                                        |          |                       |
|                 | uave                    |                                                  |                     |                                                                        |          |                       |
|                 | Search                  |                                                  |                     |                                                                        |          |                       |
|                 |                         |                                                  | Copyright © Jinan L | JSR IOT Technology Limited. All Rights Reserved                        | we       | bsite: www.usriot.com |

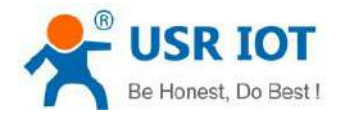

### 3.2.2 Network Settings

The device server must be assigned a unique IP address that is valid for your network. Both fixed and dynamic IP addresses are supported.

| IP DeviceRane MAC Ver Veb                                  | Version:V1.0.10 Type | ::H7                   |        |        |     |          | 虫文                                                  |
|------------------------------------------------------------|----------------------|------------------------|--------|--------|-----|----------|-----------------------------------------------------|
| 148,0.7   11518-147590   90° A57 25° DB 145° F3   7008   √ |                      | USR IOT<br>101 Experts |        |        |     | Be Hones | st, Do Best!                                        |
|                                                            | Current Status       |                        | param  | eter   |     |          | help                                                |
|                                                            | Local IP Config      | IP Type: Static        | IP 1   |        |     |          | . TB type:                                          |
|                                                            | Port1                | DNS type: Auto         | T      | 0      | 1/4 | 1        | StaticIP or DHCP                                    |
|                                                            | Port2                | Static IP: 192         | 168    | U      |     |          | <ul> <li>StaticIP<br/>Module's static ip</li> </ul> |
|                                                            | Port3                | Submask: 255           | 255    | 255    | 0   | 1        | <ul> <li>Submask</li> <li>usually</li> </ul>        |
|                                                            | Port4                | Gateway: 192           | 168    | 0      | 1   | ]        | 255.255.255.0                                       |
|                                                            | Port5                | Dns Server: 114        | 114    | 114    | 114 |          | <ul> <li>Gateway<br/>Usually router's ip</li> </ul> |
|                                                            | Port6                | Spare Dns Server: 223  | 5      | 5      | 5   |          | address                                             |
|                                                            | Port7                |                        | Save ( | Cancel |     |          |                                                     |
|                                                            | Ports                |                        |        |        |     |          |                                                     |
| Set                                                        | Web to Secol         |                        |        |        |     |          |                                                     |
| IF Type. static IP                                         | Misc Config          |                        |        |        |     |          |                                                     |
| MobileStatioIF 192.168.0.7                                 | Module Manne         |                        |        |        |     |          |                                                     |
| SubnetWask: 255, 255, 0                                    |                      |                        |        |        |     |          |                                                     |
| Gateway: 192.168.0.1                                       |                      |                        |        |        |     |          |                                                     |
|                                                            |                      |                        |        |        |     |          |                                                     |
| Seve                                                       |                      |                        |        |        |     |          |                                                     |
| Search                                                     |                      |                        |        |        |     |          |                                                     |
|                                                            |                      |                        |        |        |     |          |                                                     |

#### > Static IP address

To assign a fixed IP address, the **IP Type** must be set to **Static IP**. You also need to modify the **Static IP** address, **Submask**, **Gateway** and **DNS** parameters. Make sure that the IP address is different from other network devices in the LAN.

#### > DHCP

Instead of assigning N580 device's IP address, you will need to configure the device to get its IP address from the appropriate server. Set the **IP Type** to **DHCP**, then the IP address and other parameters will be assigned automatically. In this mode, cannot directly connect the device to the computer.

If the device has been configured correctly, you should be able to ping its IP address form the PC.

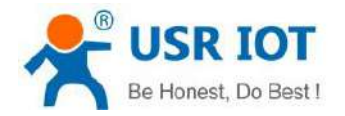

### 3.2.3 Serial Port Settings

The following serial port parameters need to be set correctly according to your serial device to ensure proper communication.

| Parameter       | Setting                                   | Default       | Description                                                           |
|-----------------|-------------------------------------------|---------------|-----------------------------------------------------------------------|
| Baud rate       | $600 \sim 921600 { m bps}$ (User defined) | 115200bp<br>s | Data transmission rate.                                               |
| Data bits       | 7, 8                                      | 8             | The size of each data character.                                      |
| Stop bits       | 1, 2                                      | 1             | The size of the stop character.                                       |
| Parity          | NONE, EVEN, ODD                           | NONE          | Even and Odd parity provide rudimentary error checking.               |
| Flow<br>control | NFC, FCR (Software flow control)          | NFC           | Suspend and resume data transmission to ensure that data is not lost. |

Serial parameters can be set in **Port** interface:

| icalP DeviceNess NAC Ver Neb                     | Version:V1.0.10 T | ype:H7                               |                       |               | 中文                                   |
|--------------------------------------------------|-------------------|--------------------------------------|-----------------------|---------------|--------------------------------------|
| 2.109 U.T. VSETTOOL (0. 10 09 15 AS 33, 7006, 4) | 25                | USR IOT<br>-10T Experts-             |                       | Be Hones      | st, Do Best!                         |
|                                                  | Current Status    | R.                                   | Parameter             |               | Help                                 |
|                                                  | Local IP Config   | Baud Rate:                           | 115200 bps(600~100000 | 0)            | to diama                             |
|                                                  | Porti             | Data bit:                            | 8 v bit               |               | 1~65535, when                        |
|                                                  | Port2             | Parity:                              | None T                |               | this to 0 means                      |
|                                                  | Port3             | Stop bit:                            | 1 V bit               |               | use random local<br>port             |
|                                                  | Port4             | HOW CIT:                             | 0 (0~255)ms           |               | Remote Port     Le65535              |
|                                                  | Dourt 5           | UART Packet Length:                  | 0 (0~1460)chars       |               | Packet                               |
|                                                  | Ports             | Sync Baudrate(RF2217 Similar):       | 2                     |               | time/length<br>default 0/0,          |
|                                                  | Ports             | Enable Uart Heartbeat Packet:        |                       |               | means automatic<br>packet            |
|                                                  | PortZ             | Socket A                             | Parameters            |               | mechanism; you<br>can modify it as a |
|                                                  | PortB             | Work Mode:                           | TCP Server V None     | •             | none-zero value                      |
|                                                  | Web to Serial     | Local Fort Number:                   | 23 (1~65535)          |               |                                      |
| >                                                | Misc Config       | PRINT:                               |                       |               |                                      |
| Set                                              | Module Mange      | Modbus Poll:                         | Response Timeout: 200 | (10~9999)ms   |                                      |
| IP Type static IP v                              |                   | Modbus TCP Exception:                | ( D)                  | _             |                                      |
| Wodul =StaticIP: 192.168.0.7                     |                   | Enable Net Heartbeat Packet:         |                       |               |                                      |
| Subnet/Wask: 255.255.255.0                       |                   | Registry Type:                       | None   Location C     | onnect With * |                                      |
| Gateway: 192,168.0.1                             |                   | Socket B                             | Parameters            |               |                                      |
|                                                  |                   | WorkMode;                            | NONE                  |               |                                      |
| Bave                                             | Copyright @ Jinan | USR IOT Technology Limited. All Righ | nts Reserved          |               | ebsite: <u>www.uariot.com</u>        |
| Search                                           |                   |                                      |                       |               |                                      |
|                                                  |                   |                                      |                       |               |                                      |

About how to select the most appropriate **Operation Mode** and the additional information on each operation mode, please refer to **chapter 4**.

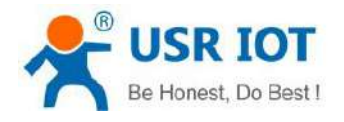

#### **3.2.4 Miscellaneous Settings**

You can change some basic parameters like Module name, Username and Password in this interface.

| Devisation: V1.0.10 Type              | a:H7                                         |              | 中文                                                   |
|---------------------------------------|----------------------------------------------|--------------|------------------------------------------------------|
| 0.7 NSE-HERO 90 X6 25 UB A5 73 7008 4 | USR IOT<br>10T Experts                       | Be F         | lonest, Do Best!                                     |
| Current Status                        | param                                        | eter         | help                                                 |
| Local IP Config                       | Module Name:                                 | USR-N5B0     |                                                      |
| Port1                                 | Websocket Port :                             | 6432         | <ul> <li>Module Name<br/>max length is 32</li> </ul> |
| Bort?                                 | Websocket Direction :                        | UART1 •      | char<br>• Webcocket Port                             |
| 1012                                  | Webserver Port:                              | 80           | default 6432                                         |
| PORT3                                 | User Name:                                   | admin        | Websocket     Direction                              |
| Port4                                 | Pass Word:                                   | sdain        | default UART1                                        |
| Port5                                 | Uart Cache:                                  | 0            | <ul> <li>Web port<br/>default 80</li> </ul>          |
| Port6                                 | Reset Timeout:                               | 0 (60~65535) | • User Name                                          |
| Port7                                 | Save                                         | Cancel       | default admin                                        |
| Port8                                 |                                              |              | <ul> <li>Pass word<br/>default admin</li> </ul>      |
| Web to Serial                         |                                              |              | Uart Cache     Whather caching                       |
| Mise Config                           |                                              |              | serial data when                                     |
| Notule Maga                           |                                              |              | connection, default                                  |
| Russ statis TP                        |                                              |              | Boset Timeout                                        |
|                                       |                                              |              | default 0, 0-60                                      |
| dulestaticif: 182.105.0.7             |                                              |              | >60 mean when                                        |
| bne (Wask                             |                                              |              | received during                                      |
| teray: 192.168.0.1                    |                                              |              | this time, the<br>device will restart                |
| 5                                     |                                              |              |                                                      |
| Copyright @ Jinan U                   | SR IOT Technology Limited. All Rights Reserv | ed           | website: www.usriot.com                              |
| Frind                                 |                                              |              |                                                      |

#### 3.2.5 Restore to Factory Default Settings

There are three ways to restore the device to factory settings.

1. There is a "Reload" button in the device. After power on, press and hold the "Reload" button for 3~15s to restore the N580 device to factory settings.

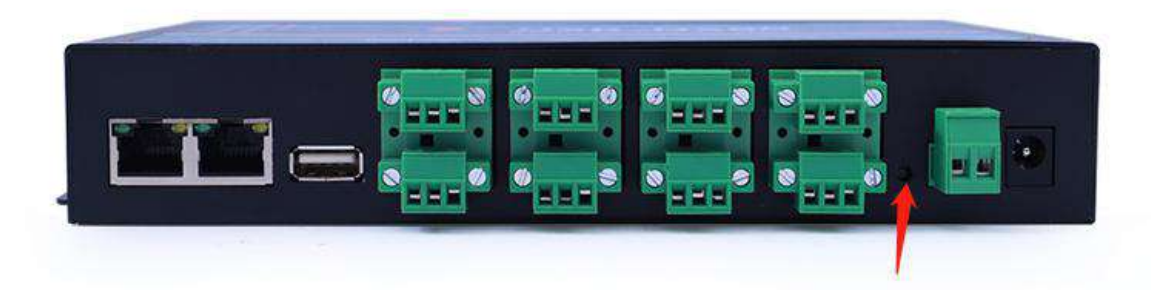

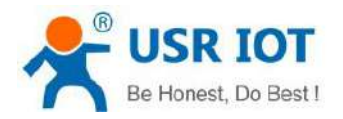

#### 2. Restore via web page or configuration utility:

| Version:V1.0.10 T | ýpe:H7                                     |                                       | 空                                 |
|-------------------|--------------------------------------------|---------------------------------------|-----------------------------------|
| ess.              | USR IOT<br>-IOT Experts-                   | Be Hon                                | est, Do Best!                     |
| Current Status    | Firmware                                   | upgrade                               | help                              |
| Local IP Config   | Firmware file: Please select firmware file | Select the file Flashing the firmware | • Firmware                        |
| Port1             | Restore f                                  | actory                                | upgrade:<br>Flash the device's    |
| Port2             | Bestore factory                            | Restore factory                       | firmware to the<br>version you    |
| Port3             |                                            |                                       | uploaded                          |
| Port4             | Restart Module                             | Restart Module                        | Restore factory:                  |
| Port5             |                                            |                                       | factory and                       |
| Portó             |                                            |                                       | Restart:                          |
| Port7             |                                            |                                       | Click to make<br>your config take |
| Port8             |                                            |                                       | effect                            |
| Web to Serial     |                                            |                                       |                                   |
| Misc Config       |                                            |                                       |                                   |
| Module Mange      |                                            |                                       |                                   |
| 1                 |                                            |                                       |                                   |
|                   |                                            |                                       |                                   |
|                   |                                            |                                       |                                   |
|                   |                                            |                                       |                                   |

#### 0r

| eIP DeviceN       | ne NAC Ver Neb                                                                        | Version:V1.0.10 Ty | pe:H7                                 | 世文                                 |
|-------------------|---------------------------------------------------------------------------------------|--------------------|---------------------------------------|------------------------------------|
| 165 D. 7 USR-     | F60 cer 45 cer me ver en 1 2000 /<br>Reboot<br>External web config<br>Restore Factory | <del>ا</del>       | USR IOT<br>-TOT Experts-              | Be Honest, Do Best!                |
|                   | Upgrade                                                                               | Current Status     | parameter                             | help                               |
|                   |                                                                                       | Local IP Config    | Module Name: USR-N580                 | . Qun time:                        |
|                   |                                                                                       | Port1              | Current IP Address; 192.168.0.7       | run time means                     |
|                   |                                                                                       | Port2              | Preferred DNS Server: 114.114.114.114 | the minutes since<br>latest reboot |
|                   |                                                                                       | Port2              | MAC Address: 9C-A5-25-DB-A5-F3        | • TX/RX Count:                     |
|                   |                                                                                       | POILS              | Run Time: Oday: Ohour: Omin           | TX/RX count give                   |
|                   |                                                                                       | Port4              | PORT Status: port1 V                  | the total byte we                  |
|                   |                                                                                       | Port5              | Conn Status A(ETH): LISTEN            | have been                          |
|                   |                                                                                       | Dette              | TX Count A(ETH): 0 bytes              | TELEVEN OF SERIO                   |
|                   |                                                                                       | Porte              | Conn Status B(ETH): 1DLE              |                                    |
|                   |                                                                                       | Port7              | TX Count B(ETH): 0 bytes              |                                    |
|                   | 3                                                                                     | Port8              | RX Count B(ETH): 0 bytes              |                                    |
| lat               |                                                                                       | Web to Serial      |                                       |                                    |
| IP Тура: [        | tatic IP u                                                                            | Misc Config        |                                       |                                    |
| Modul «Stati alf: | 92. 168. 0. 7                                                                         | Module Mange       |                                       |                                    |
| SubnotNesk:       | 65.256.255.D                                                                          |                    |                                       |                                    |
| Gataway:          | 92. 168. 0. 1                                                                         |                    |                                       |                                    |
|                   |                                                                                       |                    |                                       |                                    |
|                   | Save                                                                                  |                    |                                       |                                    |
|                   | Saurah                                                                                |                    |                                       |                                    |

**3.** Enter AT command mode, send "AT+RELD" from the serial port. For details, please refer to the document: **AT Command Set.** 

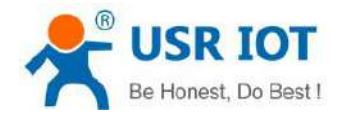

#### 3.2.6 Update Firmware

Firmware updates can be made via webpage or configuration utility. Users can consult with sales or technical support about the firmware. It is best to connect the device directly to the computer when upgrading.

1. After searching the device, right click the device name and select the **Upgrade** to start upgrading the firmware.

| rvice 中文                                                                                      |                                                         |                                                                                                    |  |  |
|-----------------------------------------------------------------------------------------------|---------------------------------------------------------|----------------------------------------------------------------------------------------------------|--|--|
| self DeviseHase                                                                               | MAC                                                     | Ver Neb                                                                                                    |  |  |
| 92, 160, U. 7 UCN, 10500                                                                      | Reboot                                                  | and the second division of the second division of the second divisio |  |  |
|                                                                                               | External web                                            | config                                                                                                    |  |  |
|                                                                                               | Restore Fact                                            | огу                                                                                                    |  |  |
|                                                                                               | Upgrade                                                 |                                                                                                    |  |  |
|                                                                                               |                                                         |                                                                                                    |  |  |
|                                                                                               |                                                         |                                                                                                    |  |  |
|                                                                                               |                                                         |                                                                                                    |  |  |
|                                                                                               |                                                         |                                                                                                    |  |  |
|                                                                                               |                                                         |                                                                                                    |  |  |
|                                                                                               |                                                         |                                                                                                    |  |  |
|                                                                                               |                                                         |                                                                                                    |  |  |
|                                                                                               |                                                         |                                                                                                    |  |  |
|                                                                                               |                                                         |                                                                                                    |  |  |
|                                                                                               |                                                         |                                                                                                    |  |  |
| - 5.4                                                                                         |                                                         |                                                                                                    |  |  |
| c Sat                                                                                         |                                                         |                                                                                                    |  |  |
| is Sat<br>IP Type:tabi                                                                        | • IF                                                    | >                                                                                                    |  |  |
| is Sat<br>IP 1920:                                                                            | 9. IF ∽<br>58. 0. T                                     |                                                                                                    |  |  |
| is Set<br>IP 1990-: stori<br>Medul StatisT: [152 h<br>Subseffack 255 2                        | 9. 17 v<br>99. 0. 7<br>55 255 D                         |                                                                                                    |  |  |
| ic Sot<br>IP Type: story<br>Nodell Stariell:<br>SubcoHalo<br>Getway: 192.1                    | 9.17 →<br>58.0.7<br>55.255.0<br>58.0,1                  |                                                                                                    |  |  |
| ie Sae<br>IP Type:<br>Rodal.Stati.dIP:<br>SabaseMad:<br>Gatevay:                              | 2. 17 ~ ~ ;<br>38. 0. 7                                 |                                                                                                    |  |  |
| z Sat<br>IP 1999- Etel<br>Rodul aStati eIP: 1922 h<br>SubaseSade<br>Gatevay: 1952 h           | 9. IF ~ ]<br>60. 0. 7<br>55. 555. 0<br>88. 0, J<br>Surv |                                                                                                    |  |  |
| is Sat<br>IP 199+: <u>stati</u><br>Woodal AStatialT: 1992 P<br>Sahara Mada<br>Gatevay: 1922 P | 5 17 ~ )<br>51 0. 7                                     | >                                                                                                    |  |  |

2. Make sure the device and computer are in the same network segment. Select the correct bin file to download.

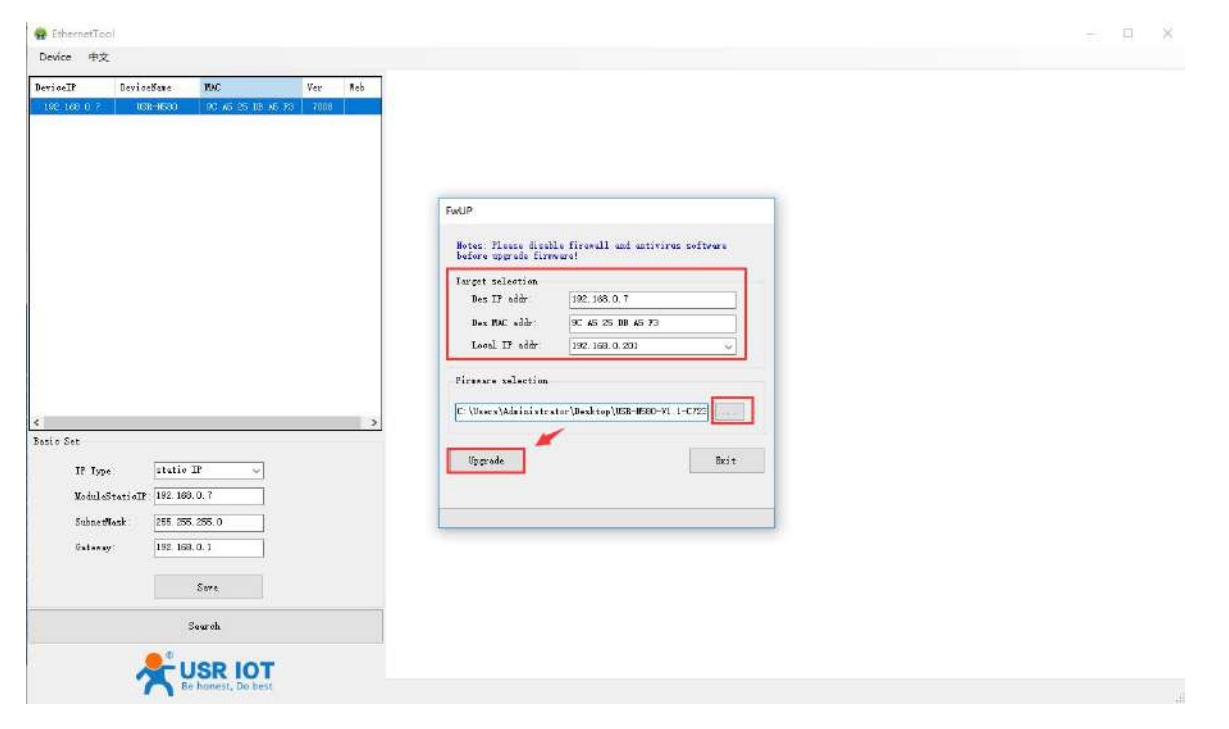

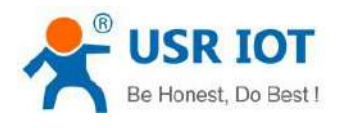

| Local IP Config       Firmware file: Please select firmware file       Select the file       Flashing the firmware       Firm upp         Port1       Restore factory       Restore factory       Flashing the firmware       Flashing the firmware         Port2       Restore factory       Restore factory       Flashing the firmware       Flashing the firmware         Port3       Restore factory       Restore factory       Restore factory       Versi         Port4       Restart Module       Restart Module       Rest       Rest         Port5       Restore factory       Rest       Rest       Rest         Port6       Port7       Port8       Rest       Rest       Rest                                                                                                    | Iware<br>rade:<br>h the device':<br>ware to the<br>ion you<br>aded<br>tore factory<br>ore your<br>meters to<br>ory and<br>art |
|----------------------------------------------------------------------------------------------------|----------------------------------------------------------------------------------------------------|
| Port1     Restore factory     upg       Port2     Restore factory     Flass       Port3     Restore factory     uplo       Port4     Restart     • Rest       Port5     • Rest     • Rest       Port6     • Port7     • Rest       Port8     • Otta     • Rest                                                                                                    | rade:<br>h the device'<br>ware to the<br>ion you<br>aded<br>tore factory<br>ore your<br>meters to<br>ory and<br>art           |
| Port2     Restore factory     Restore factory     firm versuplo       Port3     Restore factory     Restore factory     uplo       Port4     Restart Module     Restart Module     Rest       Port5     Restart Module     Restart Module     Rest       Port6     Rest     Rest     Rest       Port7     Port8     Rest     Rest                                                                                                    | ware to the<br>ion you<br>aded<br>to <b>re factory</b><br>ore your<br>meters to<br>ory and<br>art                             |
| Port3     Restart     Restart       Port4     Restart Module     Restart Module       Port5     Restart Module     Restart Module       Port6     Restart     Restart Module       Port7     Port8     Restart Module                                                                                                    | aded<br>tore factory<br>ore your<br>meters to<br>ory and<br>art                                                               |
| Port4     Restart     • Restart       Port4     Restart Module     Restart Module       Port5     Port6       Port7     Port8                                                                                                    | tore factory<br>ore your<br>meters to<br>ory and<br>art                                                                       |
| Port5 Port6 Port7 Port8 Port8 Port6 Port8 Port8 Port6 Port7 Port8 Port8 Port7 Port8 Port8 Port7 Port8 Port8 | meters to<br>ory and<br>art                                                                                                   |
| Port6 Port7 Port8 Port8 | art                                                                                                    |
| Port7 Click Your Port8 effec                                                                                                    | 4                                                                                                    |
| Port8 effec                                                                                                    | to make                                                                                                    |
|                                                                                                    | t t                                                                                                    |
| Log                                                                                                    |                                                                                                    |
| Misc Config                                                                                                    |                                                                                                    |
| Module Mange                                                                                                    |                                                                                                    |
|                                                                                                    |                                                                                                    |
|                                                                                                    |                                                                                                    |
|                                                                                                    |                                                                                                    |

# 4. Selecting an Operating Mode

#### 4.1 Overview

This chapter covers configuration of a device port's operation mode. Configuring the operation mode for the two sockets via the webpage or AT command.

Socket A: TCP Client, TCP Server, UDP Client, UDP Server, Httpd Client

Socket B: TCP Client, UDP Client

Which operation mode you select will depend on your specific application. For the detailed information of each operation mode, please check below instructions.

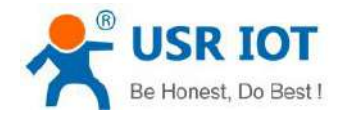

### 4.2 TCP Client mode

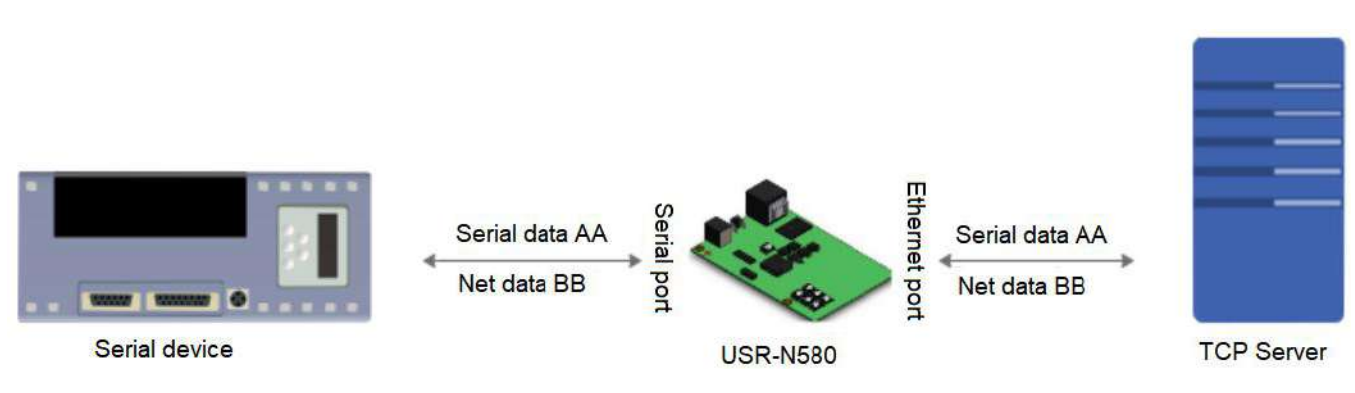

- 1. In TCP Client mode, USR-N580 can actively establish a TCP connection with a server computer. Once the connection is established, data can be transmitted in both directions between the serial device and the server.
- Identify disconnects. After connection established, it sends keepalive searching packet every 15 seconds. Once there is an interrupt, it can be detected rapidly then make USR-N540 disconnect from former connection and reconnect.
- 3. TCP Client mode supports RFC2217, USR Cloud and short connection function.
- 4. Under the same LAN, please ensure the IP address and gateway are in the same network segment if the N580 is set to a static IP address.
- 5. In this mode, N580 can connect to the same LAN's IP address or a public IP and domain name.
- 6. It is recommended to set the local port of N580 to 0 to avoid reconnection failures caused by server determination of connection status anomalies.
- 7. Test example:
- Set the N580 to TCP Client, Remote server address: 192.168.0.201, Remote port: 8234. Save and Restart the device.

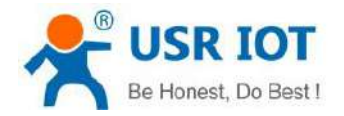

technical support: h.usriot.com

| CeLE Uersiedisne KAU Yer Yeb<br>2.168.0.77 1055-4580 9C 145.25 105-145.75 100.6 √ | 25                                           | USR IOT<br>-IOT Experts-               |                       | Be Hones       | t, Do Best!                                 |
|-----------------------------------------------------------------------------------|----------------------------------------------|----------------------------------------|-----------------------|----------------|---------------------------------------------|
|                                                                                   | Current Status                               | 11                                     | Parameter             |                | Help                                        |
|                                                                                   | Local IP Config                              | Baud Rate:                             | 115200 bps(600~1000   | 000)           | I would Dead                                |
|                                                                                   | Port1                                        | Data bit:                              | 8 v bit               |                | 1~65535, when                               |
|                                                                                   | Port2                                        | Parity:                                | None T                |                | this to 0 means                             |
|                                                                                   | Port3                                        | Flow ctrl:                             | NONE •                |                | port                                        |
|                                                                                   | Port4                                        | UART Packet Time:                      | 0 (0~255)ms           |                | <ul> <li>Remote Port<br/>1~65535</li> </ul> |
|                                                                                   | Port5                                        | UART Packet Length:                    | 0 (0~1460)chars       |                | Packet     time/length                      |
|                                                                                   | Port6                                        | Sync Baudrate(RF2217 Similar):         | N                     |                | default 0/0,<br>means automatic             |
|                                                                                   | Port7                                        | Enable Uart Heartbeat Packet:          | Darameters            |                | packet<br>mechanism: you                    |
|                                                                                   | Port8                                        | Work Mode:                             | TCP Client V None     | •              | can modify it as a                          |
|                                                                                   | Web to Serial                                | Remote Server Addr:                    | 192.168.0.201         |                |                                             |
| # Set                                                                             | Misc Config                                  | Local/RemotePort Number;               | 0 8899 (1^            | 65535)         |                                             |
| IP Type:                                                                          | Module Mange                                 | Timeout Reconnection :                 | 0 (0~99999)s          |                |                                             |
| Modul =StaticIP: 192.168.0.7                                                      |                                              | PRINT:                                 | 8                     |                |                                             |
| SubnetMask: 255.255.0                                                             |                                              | Modbus Poil:                           | Response Timeout: 200 | (10~9999)ms    |                                             |
| Gateway: 192.168.0.1                                                              |                                              | Modbus TCP Exception:                  |                       |                |                                             |
|                                                                                   |                                              | Enable Net Heartbeat Packet:           | 6                     |                |                                             |
| Save                                                                              | <u>.                                    </u> | Registry Type:                         | None   Location       | Connect With * | -                                           |
| Search                                                                            | Copyright © Jina                             | n USR IOT Technology Limited. All Righ | hts Reserved          | we             | bsite: <u>www.usriot.com</u>                |

Open USR-TCP232-Test software, set it to TCP server. Local IP is the PC's IP 192.168.0.201, set the local port to 8234. Then click Listening. Set the serial parameters same with N580 device.

| COMSettings                                                                                                    | COM port data receive             |      | Network data receive                                  |      | NetSettings                                                                                                    |
|----------------------------------------------------------------------------------------------------|-----------------------------------|------|-------------------------------------------------------|------|----------------------------------------------------------------------------------------------------|
| PortNum COM15<br>BaudR 115200<br>DPaity NONE<br>DataB 8 bit<br>StopB 1 bit<br>Close<br>Recv Options<br>Receive to file<br>Add line return<br>Receive As HEX<br>Receive Pause<br>Sere Clear |                                   |      |                                                       |      | (1) Protocol<br>TCP Server<br>(2) Local host IP<br>[192.168.0.201]<br>(3) Local host port<br>[8899]<br>Disconnect<br>Recv Options<br>Receive to file<br>Add line return<br>Receive As HEX<br>Receive Pause<br>Same Clear |
| Send Options<br>Data from file<br>Auto Checksum<br>Auto Clear Input<br>Send As Hex<br>Send Recycle<br>Interval 12000 ms<br>Lud                                                             | Jinan USR Technology Co.,<br>Ltd. | Send | Peers: 192.168.0.7:23399 <b>v</b><br>http://en.usr.on | Send | Send Options<br>Data from file<br>Auto Checksum<br>Auto Clear Input<br>Send As Hex<br>Send Recycle<br>Interval 1000 ms<br>Load Clear                                                                                     |

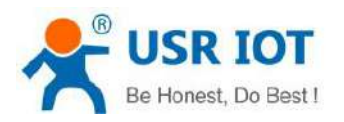

#### Data transmission

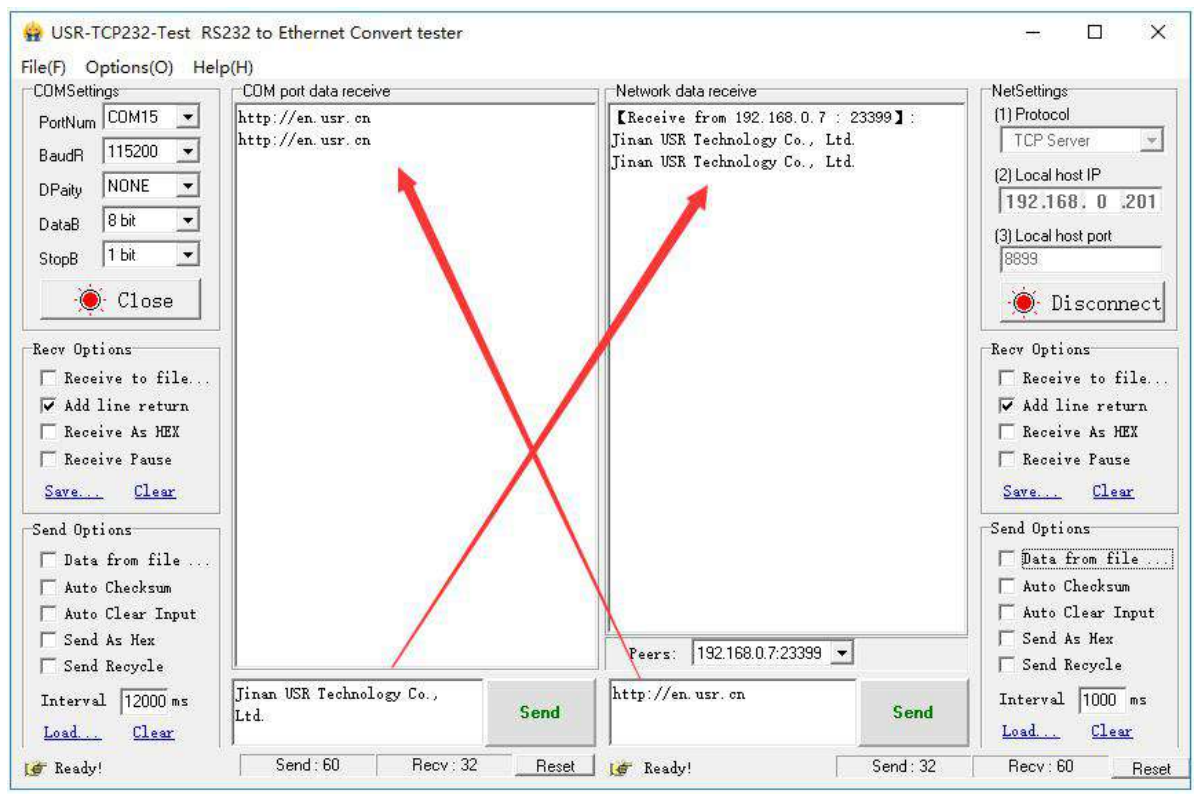

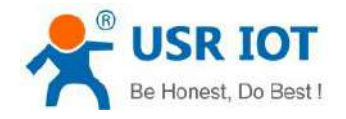

#### 4.3 TCP Server mode

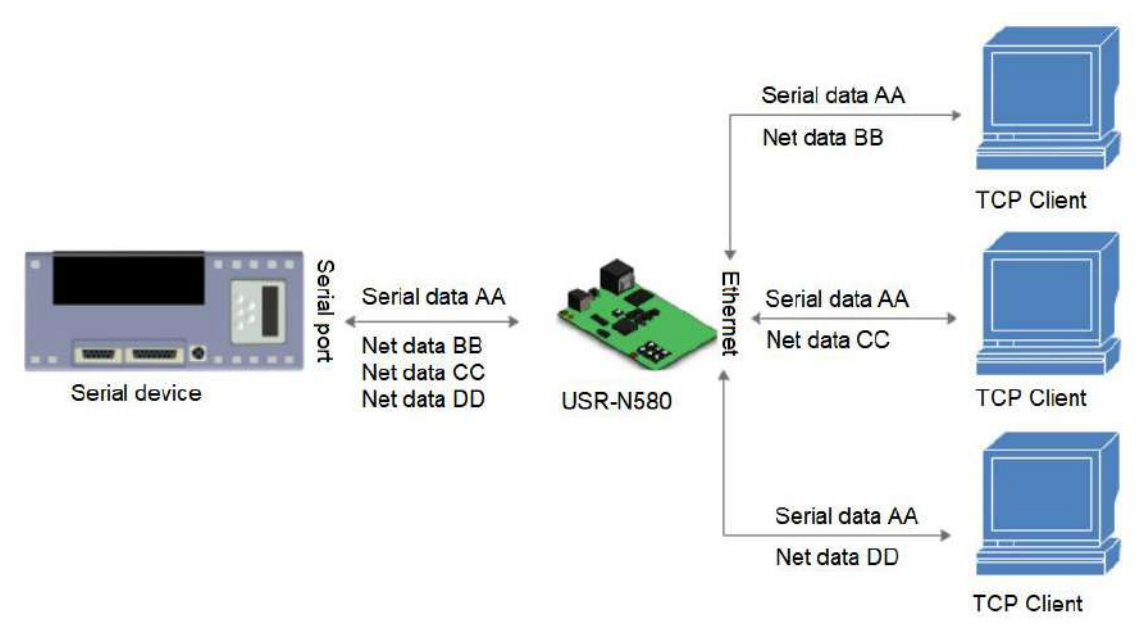

- 1. In TCP server mode, there is also Keepalive function for real-time monitoring of the integrity of the connection.
- 2. It is usually used to communicate with TCP clients within the LAN. It is suitable for the scene where there is no server in the LAN and there are multiple computers or mobile phones requesting data from the server.
- 3. Supports USR similar RFC2217 function.
- 4. In this mode, N580 actively listens to the set local port, responds to the connection request and creates a TCP connection. When the N580 serial port receives the data, it sends it to all the clients that have established the connection. If access the N580 TCP Server across the public network, you need to do port mapping on the router.
- 5. TCP server mode also supports up to 8 simultaneous client connections. The local port is a fixed value and cannot be 0.
- 6. When the number of connected clients exceeds the set maximum, defaults to kick out the old connection from the new connection. You can change this function through the web page.
- 7. Test example:
- Set the N580 to **TCP server**, local port to **23**, **Save** and **Restart** the device.

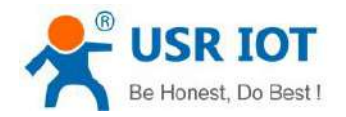

technical support: h.usriot.com

| 165.0,7 U     | eNane HAC<br>IX-JI560 90 A5 25 DE A5 5 | Ver Web<br>3 7008 -/ | 25                | USR IOT<br>-TOT Experts-                                        |                       | Be Hone        | st, Do Best!                               |
|---------------|----------------------------------------|----------------------|-------------------|-----------------------------------------------------------------|-----------------------|----------------|--------------------------------------------|
|               |                                        |                      | Current Status    |                                                                 | Parameter             |                | Help                                       |
|               |                                        |                      | Local IP Config   | Baud Rate:                                                      | 115200 bps(600~10000  | 00)            | Local Deat                                 |
|               |                                        |                      | Port1             | Data bit:                                                       | 8 V bit               |                | 1~65535. when<br>TCP Client, set           |
|               |                                        |                      | Port2             | Stop bit:                                                       | 1 • bit               |                | this to 0 means<br>use random local        |
|               |                                        |                      | Port3             | Flow ctrl:                                                      | NONE T                |                | port                                       |
|               |                                        |                      | Port4             | UART Packet Time:                                               | 0 (0~255)ms           |                | 1~65535                                    |
|               |                                        |                      | Port5             | UART Packet Length:                                             | 0 (0~1460)chars       |                | <ul> <li>Packet<br/>time/length</li> </ul> |
|               |                                        |                      | Port6             | Sync Baudrate(RF2217 Similar):<br>Enable Uart Heartbeat Packet: | 2                     |                | default 0/0,<br>means automatic            |
|               |                                        |                      | Port7             | Socket A                                                        | Parameters            |                | mechanism; you                             |
|               |                                        |                      | Port8             | Work Mode:                                                      | TCP Server  None      |                | none-zero value                            |
|               |                                        | >                    | Web to Serial     | TCP Server MAX Sockets:                                         | 8 V Up to MAX KICK V  |                |                                            |
| Set           |                                        |                      | Misc Config       | Local Port Number:                                              | 23 (1~65535)          |                |                                            |
| IF Туре:      | static IF                              |                      | Module Mange      | PRINT:<br>Modbus Poll:                                          | Response Timeout: 200 | (10~9999)ms    |                                            |
| ModuleStatioL | 192.168.0.7                            |                      |                   | Modbus TCP Exception:                                           | 8                     | 1              |                                            |
| SubnetRask:   | 255. 255. 256. D                       |                      |                   | Enable Net Heartbeat Packet:                                    | 0                     |                |                                            |
| Gateway:      | 192.168.0.1                            |                      |                   | Registry Type:                                                  | None   Location       | Connect With * |                                            |
|               | 1                                      |                      |                   | Socket B                                                        | Parameters            | Ξ              |                                            |
|               | Save                                   |                      |                   | WorkMode:                                                       | NONE •                |                |                                            |
|               | Search                                 |                      | Copyright @ linar | n USR IOT Technology Limited. All Righ                          | nts Reserved          | v              | vebsite: <u>www.usriot.com</u>             |

#### > Open **USR-TCP232-Test** software, set it to **TCP Client**, connect to the IP and port of N580. Click **Connect**.

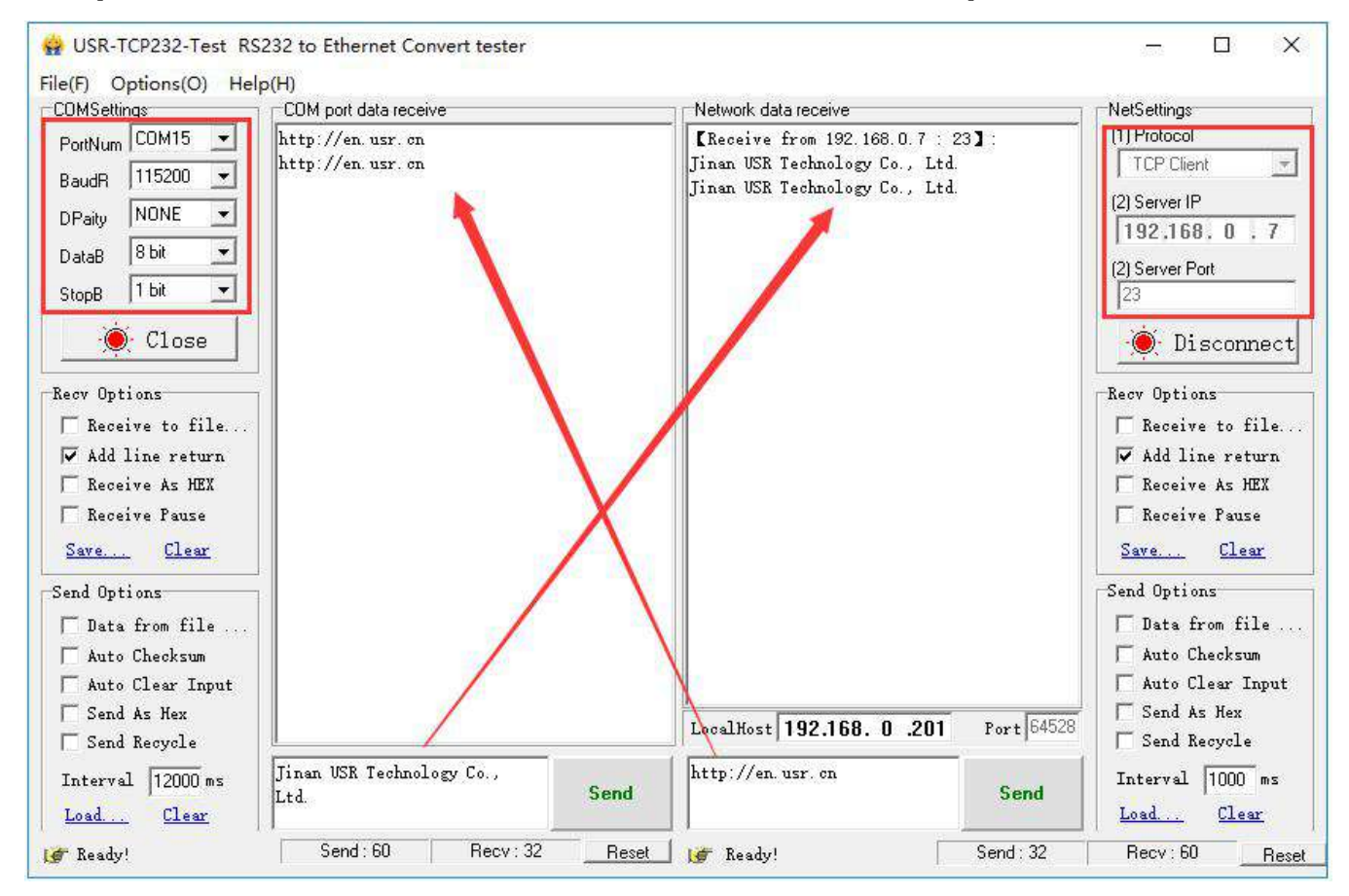

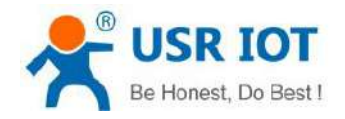

### 4.4 UDP Client Mode

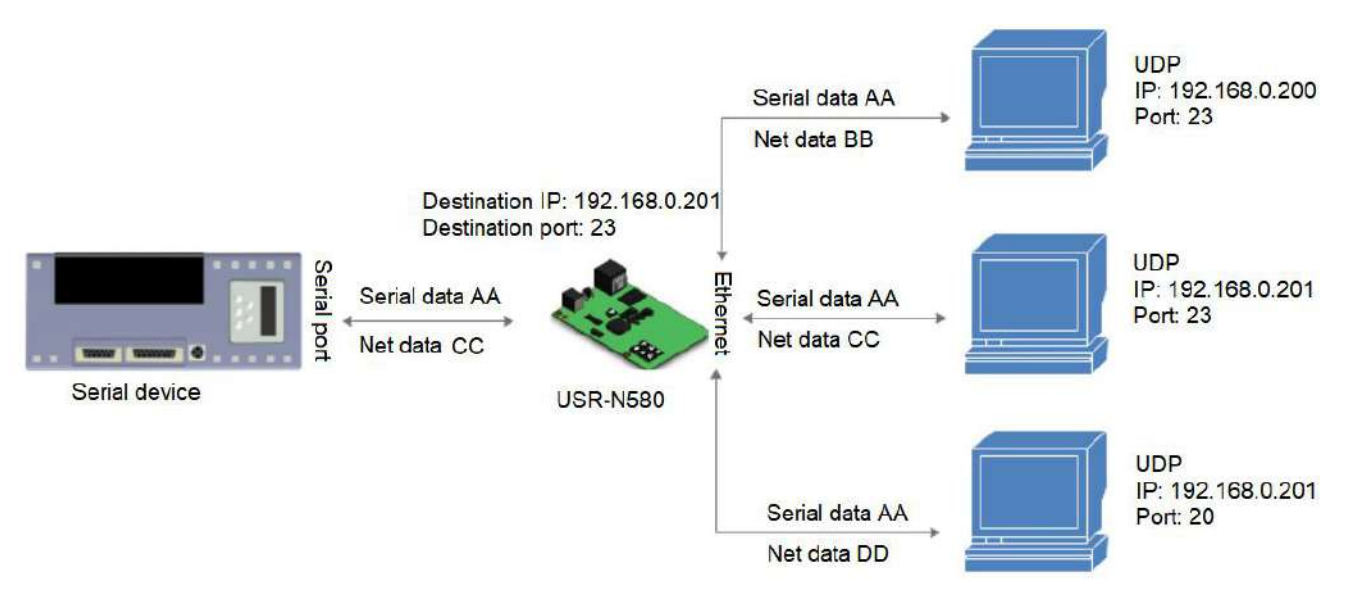

- 1. In UDP Client mode, N580 will only communicate with the destination IP and port.
- 2. It is usually used in data transmission scenarios where the packet loss rate is low, the packet is small and the transmission frequency is fast, and the data should be transmitted to the specified IP.
- 3. Test example:

Set the N580 to UDP Client, Remote server address is the computer's IP, set the Remote Port to 8234. Click Save then Restart the device.

| .10 Type:H7                                   | 虹                                                                                                    |
|-----------------------------------------------|----------------------------------------------------------------------------------------------------|
| USR IOT Be Horn                               | est, Do Best!                                                                                                    |
| Parameter                                     | Help                                                                                                    |
| Baud Rate: 115200 bps(600~1000000)            |                                                                                                    |
| Data bit: 8 ▼ bit                             | 1~65535. when<br>TCP Client set                                                                                                    |
| Parity: None  Stop bit: 1  hit                | this to 0 means<br>use random local                                                                                                    |
| Flow ctri: NONE                               | port                                                                                                    |
| UART Packet Time: 0 (0~255)ms                 | <ul> <li>Remote Port<br/>1~65535</li> </ul>                                                                                                    |
| UART Packet Length: 0 (0~1460)chars           | Packet     time (locath                                                                                                    |
| Sync Baudrate(RF2217 Similar):                | default 0/0,<br>means automatic                                                                                                    |
| Socket A Parameters                           | packet<br>mechanism; you                                                                                                    |
| Work Mode: UDP Client 🔻 None 🔻                | can modify it as a<br>none-zero value                                                                                                    |
| Remote Server Addr: 192.168.0.201 [N/A]       |                                                                                                    |
| Local/RemotePort Number: 0 8234 (1~65535)     |                                                                                                    |
| UDP Not Check Remote PORT;                    |                                                                                                    |
| Timeout Reconnection : 0 (0~99999)s           |                                                                                                    |
| PRINT:                                        |                                                                                                    |
| Modbus Poll: Kesponse Timeout: 200 (10×9999)m | 15                                                                                                    |
| Enable Net Heartheat Parket:                  |                                                                                                    |
|                                               |                                                                                                    |
|                                               | Stop       Discrete         Baud Rate:       115200       bos(600~1000000)         Data bit:       8 • bit         Parity:       None ▼         Stop bit:       1 • bit         Flow crdi:       NONE ▼         UART Packet Lingth:       0         UART Packet Lingth:       0         UART Packet Lingth:       0         UART Packet Lingth:       0         UART Packet Lingth:       0         UART Packet Lingth:       0         UART Packet Lingth:       0         UART Packet Lingth:       0         UART Packet Lingth:       0         UART Packet Lingth:       0         UART Packet Lingth:       0         UART Packet Lingth:       0         UART Packet Lingth:       0         Enable Uart Heartbeat Packet:       0         Work Mode:       UDP Client.         None       ▼         Remote Server Addr:       192.168.0.201         UDP Not Check Remote PORT:       110.0.499999)s         PRINT:       Response Timeout:       200         Modbus Poll:       Response Timeout:       200         Modbus Poll:       0       10.49999)n <td< td=""></td<> |

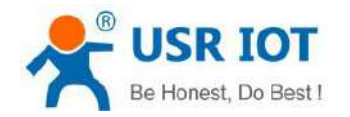

Open USR-TCP232-Test, set it to UDP mode, Local host IP is the PC's IP, Local host port is the Remote

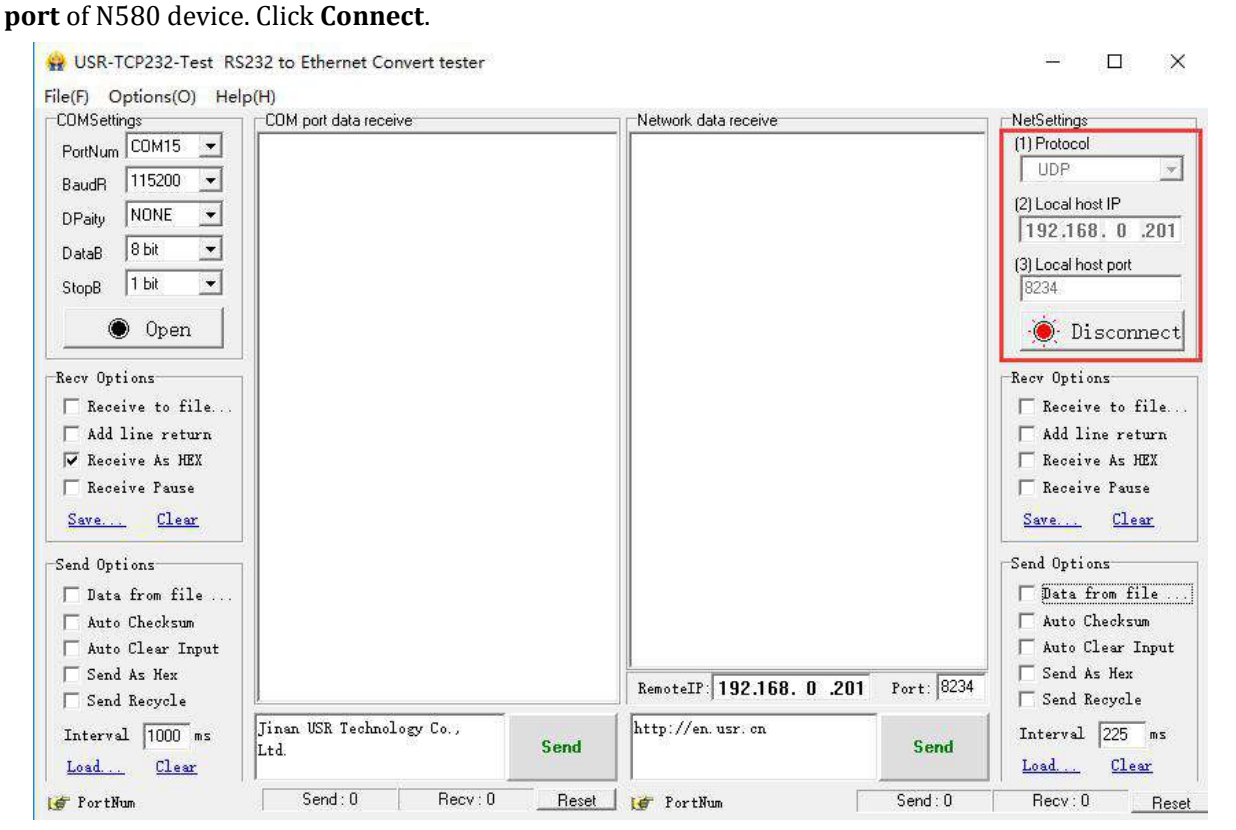

≻ Click to open the serial port, first send data from the serial port. After receiving the data, the **Remote IP** and Port number of the test software becomes the Local IP and Port of N580. Then can also send data from network side to the serial port.

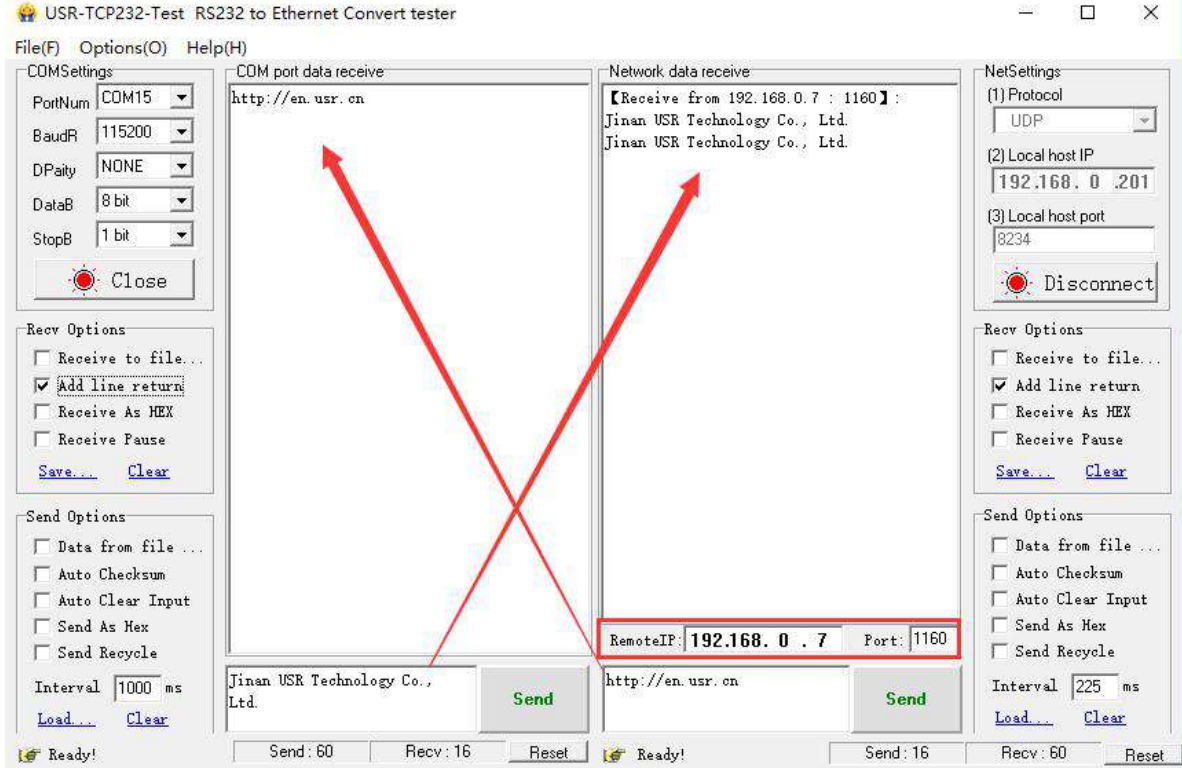

🙀 USR-TCP232-Test RS232 to Ethernet Convert tester

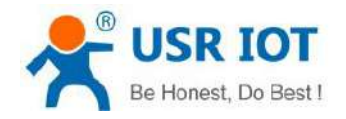

#### 4.5 UDP Server Mode

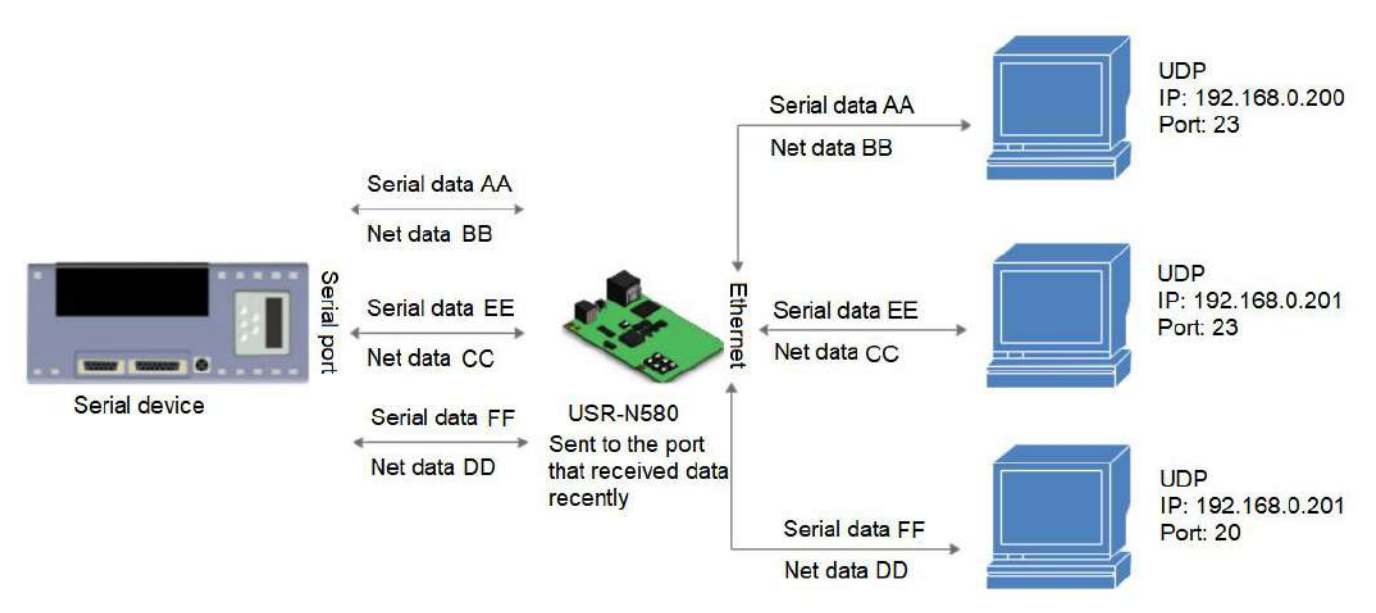

In UDP Server mode, the source IP address is not verified. After receiving a UDP packet, the destination IP is changed to the source IP and port number of the data. When sending data, it is sent to the last IP and port number that have communicated.

Test example:

- Set the N580 to **UDP server**, **Local port** to 20108. **Save** and **Restart** the device.
- Open two USR-TCP232-Test software, set to UDP mode, Local host IP is the PC's IP, set two different Local host port. Click Connect. In network side, Remote IP is the N580's IP address, Port is 20108.
- Data from two network ports all can be sent to the serial side, but when serial data will only be sent to the last IP and port that have communicated.

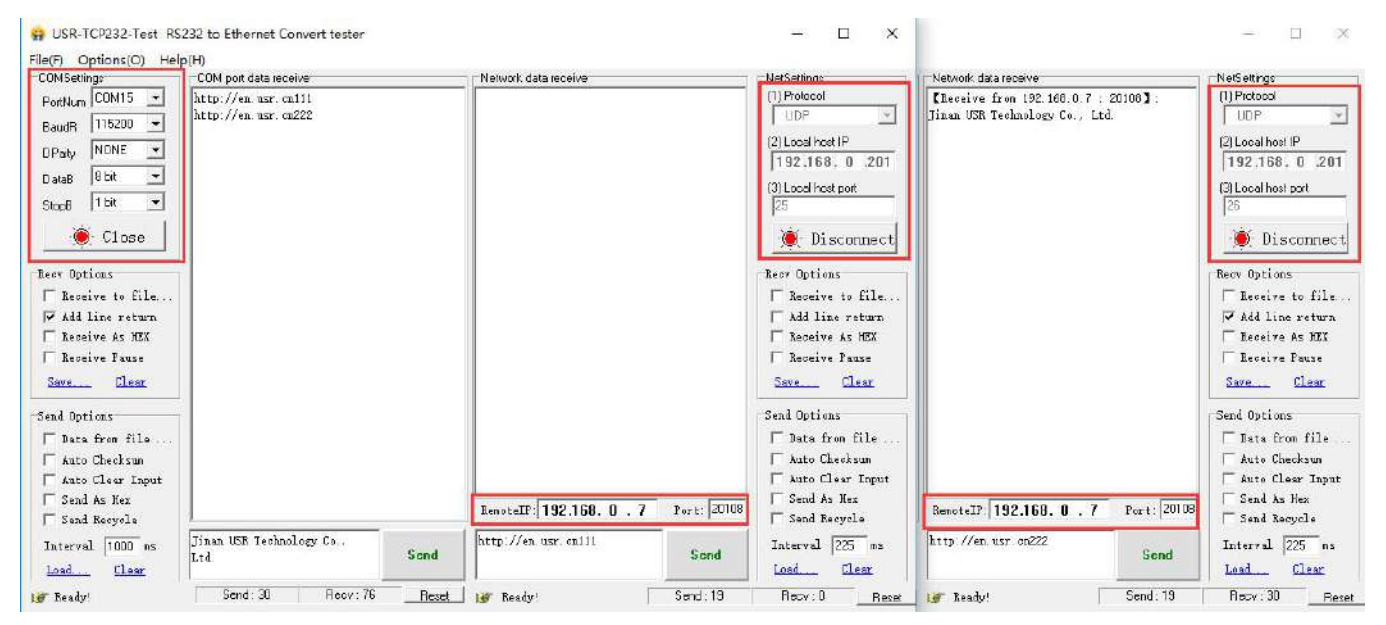

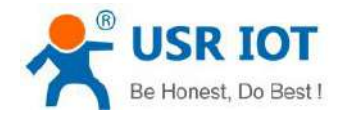

### 4.6 Httpd Client Mode

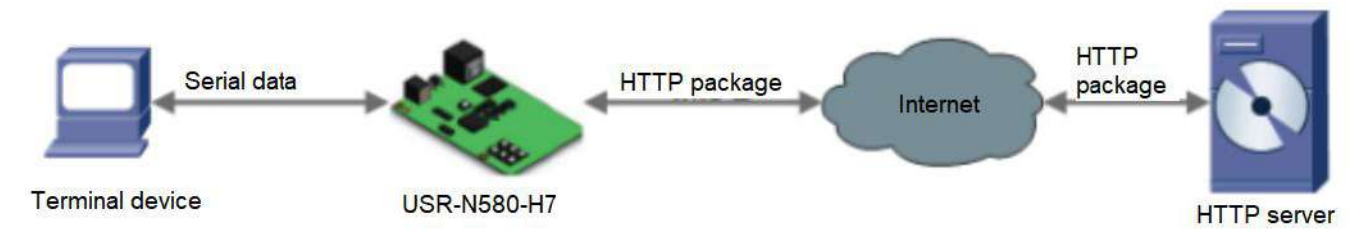

- 1. In this mode, the user's terminal device can send request data to the specified HTTP server through N580, and then N580 receives and parses the data from the HTTP server and sends to the serial device.
- 2. When N580 sends data to HTTP server via serial port, the required URL and header, destination domain name /IP, port and other information can be set by N580. All you need to do is send the request data, then N580 will automatically add URLs and headers. You can also choose whether to remove the header of the returned data.
- 3. Test example:
- Connect the device to a router that can access the Internet.
- Set the Work mode to httpd client, set the Remote server address, port, URL, Header and other information of the server. Save and Restart the device.

| al? De        | viceNane      | RAC .            | Ver 1  | чb | Version:V1.0.10 T  | ype:H7                               |                         |               | 主主                            |
|---------------|---------------|------------------|--------|----|--------------------|--------------------------------------|-------------------------|---------------|-------------------------------|
| 16 11 30      | USE-NEED      | 9C AG 25 US AS 3 | 3 7008 | 1  | Ŕ                  | USR IOT<br>-IOT Experts-             |                         | Be Hone       | st, Do Best!                  |
|               |               |                  |        |    | Current Status     | Socket A                             | Parameters              |               | mechanism; you                |
|               |               |                  |        |    | Local IP Config    | Work Mode:                           | Httpd Client V None     | •             | none-zero value               |
|               |               |                  |        |    | Port1              | Httpd Type:                          | GET  Remove Httpd Head  | 2             |                               |
|               |               |                  |        |    | Port2              |                                      | /1.php?                 |               |                               |
|               |               |                  |        |    | Bort 2             | Httpd URL(<100byte):                 |                         |               |                               |
|               |               |                  |        |    | Ports              |                                      |                         |               |                               |
|               |               |                  |        |    | Porte              |                                      | User_Agent: Mozilla/4.0 |               |                               |
|               |               |                  |        |    | Ports              | Httpd Client Header(<180byte):       |                         |               |                               |
|               |               |                  |        |    | Port6              |                                      |                         |               |                               |
|               |               |                  |        |    | Port7              |                                      |                         |               |                               |
|               |               |                  |        |    | Port8              | Remote Server Addr:                  | [118.190.93.84]         |               |                               |
| Se +          |               |                  |        | >  | Web to Serial      | Local/RemotePort Number:             | 20108 80 (1~6)          | 5535)         |                               |
|               |               | 121 11           |        |    | Misc Config        | Server Response Time :               | 10 (3~255)s             |               |                               |
| IF Туре       | DHCP/Aut      | :0 If 🗸          |        |    | Module Mange       | PRINT:                               | 0                       |               |                               |
| We dul eStati | eIF: 172.16.1 | 1.30             |        |    |                    | Modbus Poli:                         | Response Timeout: 200   | (10~9999)ms   |                               |
| SubnetWark    | 255, 255      | 255.0            |        |    |                    | Modbus TCP Exception:                |                         |               |                               |
| Gs tev ay     | 172.16.1      | 1.1              |        |    |                    | Registry Type:                       | None I location C       | onnect With * |                               |
|               |               | Save             |        |    |                    | Socket B                             | Parameters              |               |                               |
|               | -             |                  |        | _  |                    | WorkMode:                            | NONE T                  |               | -                             |
|               | S             | e ar ch          |        |    | Copyright © Jinari | USR IOT Technology Limited. All Righ | its Reserved            |               | ebsite: <u>www.usriot.com</u> |
|               |               |                  |        |    |                    |                                      |                         |               |                               |

When send "data=1234" from the serial port, will receive "1234" returned from the HTTP test server.

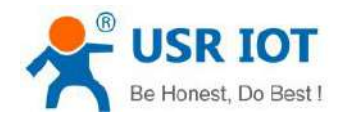

technical support: h.usriot.com

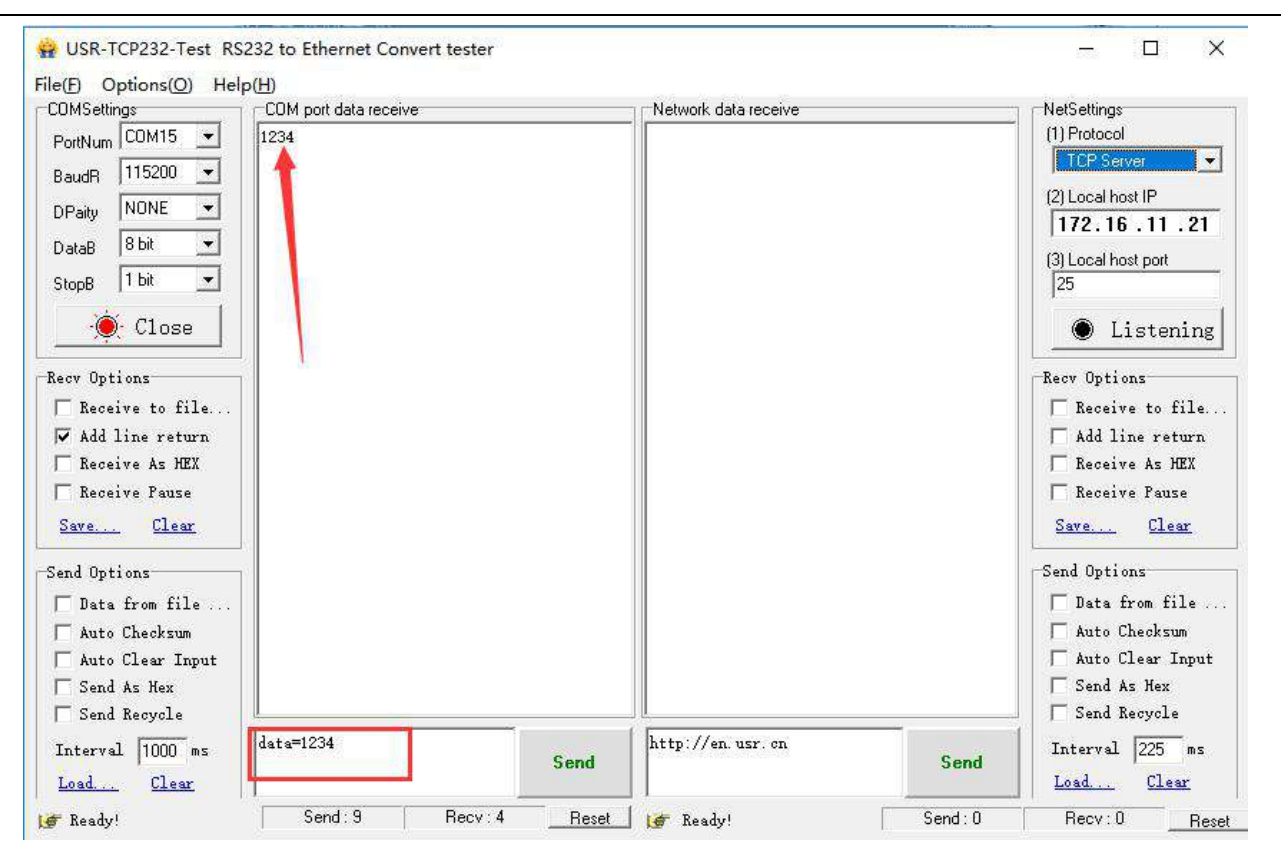

![](_page_28_Picture_2.jpeg)

# **5. General Functions**

### 5.1 Serial Packaging Mechanism

USR-N580 can configure serial port packaging time and serial port packaging length. USR-N580 will make packaging for the data of serial port according to the packaging length and packaging time in the transparent transmission mode.

Example for judgment of packaging time and packaging length:

- Set packaging time as 10ms, packaging length as 512 bytes. When serial port received data, USR-N580 will package and send it to network if the interval time of receiving data is over than 10ms or data length is more than 512.
- 2. If the value of packaging time or packaging length is 0, the packaging rule is effective for non-zero one.
- 3. Set packaging time and length as 0.

USR-N580 will conduct default packaging time when packaging time is set as 0ms. When serial port receiving data, USR-N580 will package and send the data to network if interval time more than packaging time of sending 4 bytes. For example, baud rate 115200, packaging time for 4 bytes is T=0.4ms, when the calculated value is smaller than 0.1ms, packaging time can be calculated as 0.1ms.

#### T= 1/baud rate\*10\*4

When USR-N580 receives data from network and then send to serial port, as the limit of serial port speed, user have to control the flow, if not the problem of data overflow on serial port side will occur. So data flow is required to calculated when sending data from network to serial port.

Example:

Network sends data in m bytes every n seconds. Method of checking if there is overflow: ( Supposed network condition is good and network data transmission time is negligible)

If there is no overflow, m bytes data must be transmitted within n seconds, then the transmitting time of M bytes data:

$$T = \frac{\mathbf{1}}{\mathsf{Baud Rate}} * 10 * \mathsf{m}$$

If n >2T, then data will not overflow, USR-N580 can work normally. Just need keep n>T under baud rate 9600.

### 5.2 Flow Control

- 1. NONE: No flow control.
- 2. Xon/Xoff: Software flow control function. It is disabled by default. In this mode, the command character of serial port sends data is 0x11. 0X13 is not allowed.

![](_page_29_Picture_0.jpeg)

### 5.3 RFC2217

| Version:V1.0.10 h | VDE:H7<br>USR IOT<br>-IOT Experts- | Be Hone                           | ±±                                               |
|-------------------|------------------------------------|-----------------------------------|--------------------------------------------------|
| Current Status    |                                    | Parameter                         | Help                                             |
| Local IP Config   | Baud Rate:                         | 115200 bps(600~1000000)           |                                                  |
| Derti             | Data bit:                          | 8 v bit                           | <ul> <li>Local Port<br/>1~65535. when</li> </ul> |
| POTEI             | Parity:                            | None •                            | TCP Client, set                                  |
| Port2             | Stop bit:                          | 1 V bit                           | use random local                                 |
| Port3             | Flow ctrl:                         | NONE                              | port                                             |
| Port4             | UART Packet Time:                  | 0 (0~255)ms                       | <ul> <li>Remote Port<br/>1~65535</li> </ul>      |
| Port5             | UART Packet Length:                | 0 (0~1460)chars                   | Packet                                           |
| Roito             | Sync Baudrate(RF2217 Similar):     |                                   | time/length<br>default 0/0,                      |
| Port6             | Enable Uart Heartbeat Packet:      |                                   | means automatic                                  |
| Port7             | Socket A                           | Parameters                        | mechanism; you                                   |
| Port8             | Work Mode:                         | TCP Client V None V               | can modify it as a<br>none-zero value            |
| Web to Serial     | Remote Server Addr:                | test.usr.cn<br>[118.190.93.84]    |                                                  |
| Misc Config       | Local/RemotePort Number:           | 20108 80 (1~65535)                |                                                  |
| Module Mange      | Timeout Reconnection :             | 0 (0~99999)s                      |                                                  |
|                   | PRINT:                             |                                   |                                                  |
|                   | Modbus Poll:                       | Response Timeout: 200 (10~9999)ms |                                                  |
|                   | Modbus TCP Exception:              |                                   |                                                  |
|                   | Enable Net Heartbeat Packet:       |                                   |                                                  |
|                   | Registry Type:                     | None    Location Connect With     |                                                  |
|                   |                                    |                                   |                                                  |

During the operation of USR-N580-H7, the serial port parameters of N580 can be dynamically changed from the network side through the similar RFC2217 function. Default is enabled. **TCP Client**, **TCP Server**, **UDP Client**, **UDP Server**, and **Multicast** mode all support RFC2217.

This command is effective immediately and no need to restart.

1. This function is modified on the basis of RFC2217 protocol to improve the accuracy of transmission. Protocol length is 8 bytes, values take for example is in HEX:

![](_page_30_Picture_0.jpeg)

| Name               | Packet<br>Header      | Baud Rate                                         | Bytes parameter             | Parity                                                         |
|--------------------|-----------------------|---------------------------------------------------|-----------------------------|----------------------------------------------------------------|
| Bytes              | 3                     | 3                                                 | 1                           | 1                                                              |
| Explanation        | reduce<br>misjudgment | High is in front,<br>smallest is 600(00<br>02 58) | data bit/stop<br>bit/parity | Sum of 4 bits<br>without the<br>header, ignore<br>the high bit |
| (115200,<br>N,8,1) | 55 AA 55              | 01 C2 00                                          | 03                          | C6                                                             |
| (9600,<br>N,8,1)   | 55 AA 55              | 00 25 80                                          | 03                          | A8                                                             |

Serial parameter bit:

| Bit | Explanation   | Value | Description    |
|-----|---------------|-------|----------------|
|     |               | 00    | 5 bits         |
| 1.0 | Data hit      | 01    | 6 bits         |
| 1:0 | Data Dit      | 10    | 7 bits         |
|     |               | 11    | 8bits          |
| 2   | Stop Dit      | 00    | 1 bit          |
| 2   | зтор ви       | 01    | 2bits          |
| 2   | Darity Enable | 00    | Disable Parity |
| 5   |               | 01    | Enable Parity  |
|     |               | 00    | ODD            |
| E.4 | Darity Tyma   | 01    | EVEN           |
| 5:4 | Pailty Type   | 10    | Mark           |
|     |               | 11    | Clear          |
| 8:6 | NC            | 00    | 0              |

- 2. Enable **Sync Baudrate(RF2217 Similar)** function when needed; send RFC2217 data package from the network side to N580 to change the corresponding serial parameters.
- 3. Test example:

Protocol command: 55AA5501C2008346 set the serial parameters to 115200,N, 8, 1 55AA550025808328 set the serial parameters to 9600, N, 8, 1

![](_page_31_Picture_0.jpeg)

technical support: h.usriot.com

![](_page_31_Figure_3.jpeg)

#### 5.4 Modbus

Modbus RTU to Modbus TCP protocol conversion

![](_page_31_Picture_6.jpeg)

- 1. Open the webpage of N580, set it to **TCP client** or **TCP server**.
- 2. Select Modbus TCP.
- 3. Save the parameters.

![](_page_32_Picture_0.jpeg)

technical support: h.usriot.com

![](_page_32_Picture_3.jpeg)

4. Query and verify Modbus TCP to Modbus RTU through Modbus Poll and Modbus Slave software.

| 🖬 Modbus Slave - Mbslav1 🛛 — 🗆 🗙                                           | Modbus Poll - Mbpoll1 - □ ×                                                                             |
|----------------------------------------------------------------------------|----------------------------------------------------------------------------------------------------|
| File Edit Connection Setup Display View Window<br>Help                     | File Edit Connection Setup Functions Display View Window<br>Connection Setup X                          |
| Connection Setup                                                           | Connection CK 2<br>Modbus TCP/IP                                                                        |
| Service Serial Port                                                        | Cancel Cancel Commentation                                                                              |
| Port 3 Cancel Port 3 Flow Control Flow Control B Data bit:                 | 9600 Baud     Response Timeout       8 Data bits     1000 [ms]       Even Parity     Delay Between Pols |
| None Parity     TCP/IP       1 Stop Bit     Port   Port 502 Ignore Unit ID | 1 Stop Bit Advanced 20 [ms]<br>Remote Modbus Server<br>IP Address or Node Name                          |
|                                                                            | - 192.168.07 -                                                                                          |
| 7 0                                                                        | Server Port Connect Timeout  IFv4                                                                       |
| 8 0                                                                        | 23 3000 [ms] O IPv6                                                                                     |
| 0                                                                          |                                                                                                    |

5. Click OK to update Modbus Slave data.

![](_page_33_Picture_0.jpeg)

technical support: h.usriot.com

| xi Modbus Slave - Mbslav1 → □ ×<br>File Edit Connection Setup Display View Window<br>Help |                      | Help    | 11<br>Setup Functions Displ             | ay View                 | □<br>Windov | N           |  |
|-------------------------------------------------------------------------------------------|----------------------|---------|-----------------------------------------|-------------------------|-------------|-------------|--|
| 0 🗳 🛛                                                                                     | <b>- 6</b>   🗖   🖳 1 | à   🤋 😽 | 🗋 🗅 🛎 🖬 🎒 🗙 🗂 🗒 🚊 🕮 🕮 105 06 15 16 17 2 |                         | 22 23       | 2 23   TC 🗵 |  |
| 🕎 Mbsl                                                                                    | av1                  |         | Mbpoll1                                 |                         |             |             |  |
| ID = 1: I                                                                                 | F = 03               |         | Tx = 199: Err = 22: ID                  | = 1: F = 03: SR = 1000r | ms          |             |  |
|                                                                                           | Alias                | 00000   | Alias                                   | 00000                   |             |             |  |
| 0                                                                                         |                      | 2       | 0                                       | 2                       |             |             |  |
| 1                                                                                         |                      | 5       | 1                                       | 5                       |             |             |  |
| 2                                                                                         |                      | Ō       | 2                                       | 0                       |             |             |  |
| 3                                                                                         |                      | 0       | 3                                       | 0                       |             |             |  |
| 4                                                                                         |                      | 0       | 4                                       | 0                       |             |             |  |
| 5                                                                                         |                      | 0       | 5                                       | 0                       |             |             |  |
| 6                                                                                         |                      | 0       | 6                                       | 0                       |             |             |  |
| 7                                                                                         |                      | 0       | 7                                       | 0                       |             |             |  |
| 8                                                                                         |                      | 0       | 8                                       | 0                       |             |             |  |
| 9                                                                                         |                      | .0      | 0                                       | 0                       |             |             |  |

Modbus active polling:

Through the serial port heartbeat packet function of N580, can realize Modbus active polling.

1. Enable **Uart Heartbeat Packet** in the webpage. **Heartbeat Packet** content is the query command.

| ₹<br><sup>®</sup>   | USR IOT<br>-IOT Experts-              | Be Hone                                                                       | st, Do Best!                               |
|---------------------|---------------------------------------|-------------------------------------------------------------------------------|--------------------------------------------|
| Current Status      |                                       | Parameter                                                                     | Help                                       |
| Local IP Config     | Baud Rate:                            | 115200 bps(600~1000000)                                                       | Local Port                                 |
| Port1               | Data bit:                             | 8 v bit                                                                       | 1~65535. when<br>TCP Client, set           |
| Port2               | Stop bit:                             |                                                                               | this to 0 means<br>use random local        |
| Port3               | Flow ctrl:                            | NONE V                                                                        | port<br>Romoto Port                        |
| Port4               | UART Packet Time:                     | 0 (0~255)ms                                                                   | 1~65535                                    |
| Port5               | UART Packet Length:                   | 0 (0~1460)chars                                                               | <ul> <li>Packet<br/>time/length</li> </ul> |
| Port6               | Sync Baudrate(RF2217 Similar):        |                                                                               | default 0/0,<br>means automatic            |
| Port7               | Enable Uart Heartbeat Packet:         |                                                                               | packet<br>mechanism: you                   |
| Port8               | Uart Heartbeat Packet:                | HEX: ASCII:                                                                   | can modify it as a<br>none-zero value      |
| Web to Serial       | Beat Time:                            | 30 (1~65535)s                                                                 |                                            |
| Misc Config         | Socket A                              | Parameters                                                                    |                                            |
| Module Mange        | Work Mode:<br>TCP Server MAX Sockets: | TCP Server ▼     ModbusTCP ▼       8 ▼     Up to MAX       73     (1):(55535) |                                            |
|                     | PRINT:                                |                                                                               |                                            |
|                     | Modbus Poll:                          | Response Timeout: 200 (10~9999)ms                                             |                                            |
|                     | Modbus TCP Exception:                 |                                                                               |                                            |
|                     | Enable Net Heartbeat Packet:          |                                                                               | *                                          |
| Copyright © Jinan ( | JSR IOT Technology Limited. All Righ  | nts Reserved v                                                                | vebsite: <u>www.usriot.com</u>             |

![](_page_34_Picture_0.jpeg)

#### 2. Set the Modbus slave software.

3. Check the returned Modbus TCP data.

|                                                                                                    | 🗳 Modb                | us Slave - Mbsla | ve1           |                                                                                                    | ×                                                                                                    |                                                                                                    |
|----------------------------------------------------------------------------------------------------|-----------------------|------------------|---------------|----------------------------------------------------------------------------------------------------|----------------------------------------------------------------------------------------------------|----------------------------------------------------------------------------------------------------|
|                                                                                                    | Eile E c              | onnection Setup  |               | >                                                                                                    | <                                                                                                    |                                                                                                    |
|                                                                                                    |                       | Connection       |               |                                                                                                    | the second second second second second second second second second second second second second second second s |                                                                                                    |
|                                                                                                    | MI                    | Connection       |               | ОК                                                                                                    |                                                                                                    |                                                                                                    |
|                                                                                                    |                       | Serial Port      |               |                                                                                                    |                                                                                                    |                                                                                                    |
|                                                                                                    | No cc                 | Serial Settings  |               | Lancel                                                                                                    |                                                                                                    |                                                                                                    |
|                                                                                                    |                       | USB-SERIAL CH3   | 40 (COM15)    | ~                                                                                                    |                                                                                                    |                                                                                                    |
|                                                                                                    | 0                     | 115200 Baud 🖂    | Mode          | ASCIL                                                                                                    |                                                                                                    |                                                                                                    |
|                                                                                                    | 2                     | 8 Data bits 🛛 🗸  | Elow Contro   | d                                                                                                    |                                                                                                    |                                                                                                    |
|                                                                                                    | 3                     | None Parity 🔍    |               | ″<br>]CTS ☑ RTS Toggle                                                                                                    |                                                                                                    |                                                                                                    |
|                                                                                                    | 4                     | 1 Stop Bit 🗸 🗸   | 1 [m:         | s] RTS disable delay                                                                                                    |                                                                                                    |                                                                                                    |
|                                                                                                    | 5                     |                  |               |                                                                                                    |                                                                                                    |                                                                                                    |
|                                                                                                    | 6                     | IP Address       |               | Port                                                                                                    |                                                                                                    |                                                                                                    |
|                                                                                                    | 7                     | 172.16.14.48     |               | 5022                                                                                                    |                                                                                                    |                                                                                                    |
|                                                                                                    |                       | Any Address      | (i) IPv       | 4                                                                                                    |                                                                                                    |                                                                                                    |
|                                                                                                    |                       | Ignore Unit ID   | () IPvi       | Б                                                                                                    |                                                                                                    |                                                                                                    |
|                                                                                                    |                       |                  | _             |                                                                                                    |                                                                                                    |                                                                                                    |
|                                                                                                    | For Help, p           | oress F1.        | Por           | t 15: 115200-8-N-1                                                                                                    | 4                                                                                                    |                                                                                                    |
| Modbus Slave - Mbslave                                                                                                    | e1                    |                  | x c           |                                                                                                    |                                                                                                    | - 0 X                                                                                                    |
| <u>File Edit Connection Set</u>                                                                                                    | tup <u>D</u> isplay \ | liew Window      | Halp          |                                                                                                    |                                                                                                    |                                                                                                    |
|                                                                                                    |                       |                  | пер           |                                                                                                    |                                                                                                    |                                                                                                    |
|                                                                                                    | 1 ? N?                |                  | Telb          | Network data receive                                                                                                    |                                                                                                    | NetSettings                                                                                                    |
|                                                                                                    | 1 8 K?                |                  | <u>Ti</u> eib | Network data receive                                                                                                    | ; 23];                                                                                                    | NetSettings<br>(1) Protocol                                                                                                    |
| D 📽 🖬 🎒 🛅 🗏 🛱                                                                                                    | - • • ×               |                  | Пеф           | Network data receive<br><b>C</b> Receive from 192, 168, 0, 7<br>00 00 00 00 00 05 01 03 02<br>00 00 00 00 00 05 01 03 02                                                                                                    | ; 23 <b>]</b> ;<br>00 0C                                                                                       | NetSettings (1) Protocol TCP Client                                                                                                    |
| D                                                                                                    |                       |                  | Teh           | Network data receive<br>Receive from 192.168.0.7<br>00 00 00 00 00 05 01 03 02<br>00 00 00 00 00 05 01 03 02<br>00 00 00 00 00 05 01 03 02                                                                                                    | : 23]:<br>00 0C<br>00 0C<br>00 0C                                                                              | NetSettings<br>(1) Protocol<br>TCP Client                                                                                                    |
| D                                                                                                    |                       |                  | Пер           | Network data receive<br>Receive from 192.168.0.7<br>00 00 00 00 00 05 01 03 02<br>00 00 00 00 00 05 01 03 02<br>00 00 00 00 00 05 01 03 02<br>00 00 00 00 00 05 01 03 02                                                                                                    | : 23]:<br>00 0C<br>00 0C<br>00 0C<br>00 0C<br>00 0C                                                            | NetSettings<br>(1) Protocol<br>TCP Client<br>(2) Server IP<br>192.168.0.7                                                                                                    |
| D                                                                                                    |                       |                  |               | Network data receive<br>Receive from 192.168.0.7<br>00 00 00 00 00 05 01 03 02<br>00 00 00 00 00 05 01 03 02<br>00 00 00 00 00 05 01 03 02<br>00 00 00 00 00 05 01 03 02                                                                                                    | : 23];<br>00 0C<br>00 0C<br>00 0C<br>00 0C<br>00 0C                                                            | NetSettings (1) Protocol TCP Client (2) Server IP 192.168.0.7 (2) Server Port                                                                                                    |
| D                                                                                                    |                       |                  | Пер           | Network data receive<br>Receive from 192.168.0.7<br>00 00 00 00 00 05 01 03 02<br>00 00 00 00 00 05 01 03 02<br>00 00 00 00 00 05 01 03 02<br>00 00 00 00 00 05 01 03 02<br>00 00 00 00 00 05 01 03 02                                                                                                    | : 23];<br>00 0C<br>00 0C<br>00 0C<br>00 0C<br>00 0C                                                            | NetSettings (1) Protocol TCP Client (2) Server IP 192.168.0.7 (2) Server Port 23                                                                                                    |
| D                                                                                                    | 00000 12              |                  | Teh           | Network data receive<br>Receive from 192.168.0.7<br>00 00 00 00 00 05 01 03 02<br>00 00 00 00 00 05 01 03 02<br>00 00 00 00 00 05 01 03 02<br>00 00 00 00 00 05 01 03 02                                                                                                    | : 23];<br>00 0C<br>00 0C<br>00 0C<br>00 0C<br>00 0C                                                            | NetSettings<br>(1) Protocol<br>TCP Client<br>(2) Server IP<br>192.168.0.7<br>(2) Server Port<br>23                                                                                                    |
| □     □     □     □     □     □     □     □     □     □     □     □     □     □     □     □     □     □     □     □     □     □     □     □     □     □     □     □     □     □     □     □     □     □     □     □     □     □     □     □     □     □     □     □     □     □     □     □     □     □     □     □     □     □     □     □     □     □     □     □     □     □     □     □     □     □     □     □     □     □     □     □     □     □     □     □     □     □     □     □     □     □     □     □     □     □     □     □     □     □     □     □     □     □     □     □     □     □     □     □     □     □     □     □     □     □     □     □     □     □     □     □     □     □     □     □     □     □     □     □     □     □     □     □     □     □     □     □     □     □     □     □     □     □     □     □ </th <th></th> <th></th> <th>Teh</th> <th>Network data receive<br/>Receive from 192.168.0.7<br/>00 00 00 00 00 05 01 03 02<br/>00 00 00 00 00 05 01 03 02<br/>00 00 00 00 00 05 01 03 02<br/>00 00 00 00 00 00 05 01 03 02</th> <th>: 23<b>]</b> :<br/>00 0C<br/>00 0C<br/>00 0C<br/>00 0C</th> <th>NetSettings<br/>(1) Protocol<br/>TCP Client<br/>(2) Server IP<br/>192.168.0.7<br/>(2) Server Port<br/>23<br/>- Disconnect</th>                                                                                                    |                       |                  | Teh           | Network data receive<br>Receive from 192.168.0.7<br>00 00 00 00 00 05 01 03 02<br>00 00 00 00 00 05 01 03 02<br>00 00 00 00 00 05 01 03 02<br>00 00 00 00 00 00 05 01 03 02                                                                                                    | : 23 <b>]</b> :<br>00 0C<br>00 0C<br>00 0C<br>00 0C                                                            | NetSettings<br>(1) Protocol<br>TCP Client<br>(2) Server IP<br>192.168.0.7<br>(2) Server Port<br>23<br>- Disconnect                                                                                                    |
| □     □     □     □     □     □     □       □     Mbslave1     □     □     □     □       □     □     □     □     □       □     □     □     □     □       □     □     □     □       □     □     □     □       □     □     □     □       □     □     □     □       □     □     □     □       □     □     □     □       □     □     □     □       □     □     □     □       □     □     □     □       □     □     □     □       □     □     □     □       □     □     □     □       □     □     □     □       □     □     □     □       □     □     □     □       □     □     □     □       □     □     □     □       □     □     □     □       □     □     □     □       □     □     □     □       □     □     □     □                                                                                                      |                       |                  | Teh           | Network data receive<br>Receive from 192.168.0.7<br>00 00 00 00 00 05 01 03 02<br>00 00 00 00 00 05 01 03 02<br>00 00 00 00 00 05 01 03 02<br>00 00 00 00 00 00 05 01 03 02                                                                                                    | : 23 <b>]</b> :<br>00 0C<br>00 0C<br>00 0C<br>00 0C                                                            | NetSettings<br>(1) Protocol<br>TCP Client<br>(2) Server IP<br>192.168.0.7<br>(2) Server Port<br>23<br><br>Disconnect                                                                                                    |
| □     □     □     □     □     □     □     □     □     □     □     □     □     □     □     □     □     □     □     □     □     □     □     □     □     □     □     □     □     □     □     □     □     □     □     □     □     □     □     □     □     □     □     □     □     □     □     □     □     □     □     □     □     □     □     □     □     □     □     □     □     □     □     □     □     □     □     □     □     □     □     □     □     □     □     □     □     □     □     □     □     □     □     □     □     □     □     □     □     □     □     □     □     □     □     □     □     □     □     □     □     □     □     □     □     □     □     □     □     □     □     □     □     □     □     □     □     □     □     □     □     □     □     □     □     □     □     □     □     □     □     □     □     □     □     □ </th <th></th> <th></th> <th>Teh</th> <th>Network data receive<br/>Receive from 192.168.0.7<br/>00 00 00 00 00 05 01 03 02<br/>00 00 00 00 00 05 01 03 02<br/>00 00 00 00 00 05 01 03 02<br/>00 00 00 00 00 05 01 03 02</th> <th>: 23<b>]</b> :<br/>00 0C<br/>00 0C<br/>00 0C<br/>00 0C</th> <th>NetSettings<br/>(1) Protocol<br/>TCP Client<br/>(2) Server IP<br/>192.168.0.7<br/>(2) Server Port<br/>23<br/></th>                                                                                                    |                       |                  | Teh           | Network data receive<br>Receive from 192.168.0.7<br>00 00 00 00 00 05 01 03 02<br>00 00 00 00 00 05 01 03 02<br>00 00 00 00 00 05 01 03 02<br>00 00 00 00 00 05 01 03 02                                                                                                    | : 23 <b>]</b> :<br>00 0C<br>00 0C<br>00 0C<br>00 0C                                                            | NetSettings<br>(1) Protocol<br>TCP Client<br>(2) Server IP<br>192.168.0.7<br>(2) Server Port<br>23<br>                                                                                                    |
| Image: Second second second |                       |                  | Teh           | Network data receive<br>Receive from 192.168.0.7<br>00 00 00 00 00 05 01 03 02<br>00 00 00 00 00 05 01 03 02<br>00 00 00 00 00 05 01 03 02<br>00 00 00 00 00 00 05 01 03 02                                                                                                    | : 23 ] :<br>00 0C<br>00 0C<br>00 0C<br>00 0C                                                                   | NetSettings<br>(1) Protocol<br>TCP Client<br>(2) Server IP<br>192.168.0.7<br>(2) Server Port<br>23<br><br>Recev Options<br>Receive to file                                                                                                    |
| Image: Second second second |                       |                  | Teh           | Network data receive<br>Receive from 192.168.0.7<br>00 00 00 00 00 05 01 03 02<br>00 00 00 00 00 05 01 03 02<br>00 00 00 00 00 05 01 03 02<br>00 00 00 00 00 05 01 03 02                                                                                                    | : 23 ] :<br>00 0C<br>00 0C<br>00 0C<br>00 0C                                                                   | NetSettings<br>(1) Protocol<br>TCP Client<br>(2) Server IP<br>192.168.0.7<br>(2) Server Port<br>23<br>· . Disconnect<br>Recev Options<br>Receive to file<br>✓ Add line return                                                                                                    |
| Image: Second state state |                       |                  | Teh           | Network data receive<br>Receive from 192.168.0.7<br>00 00 00 00 00 05 01 03 02<br>00 00 00 00 00 05 01 03 02<br>00 00 00 00 00 05 01 03 02<br>00 00 00 00 00 05 01 03 02                                                                                                    | : 23 ] ;<br>00 0C<br>00 0C<br>00 0C<br>00 0C                                                                   | NetSettings<br>(1) Protocol<br>TCP Client<br>(2) Server IP<br>192.168.0.7<br>(2) Server Port<br>23<br><br>Pisconnect<br>Receive to file<br>Add line return<br>Receive As HEX                                                                                                    |
| Image: Constraint of the second second se |                       |                  | <u>Teh</u>    | Network data receive<br>Receive from 192.168.0.7<br>00 00 00 00 00 05 01 03 02<br>00 00 00 00 00 05 01 03 02<br>00 00 00 00 00 05 01 03 02<br>00 00 00 00 00 05 01 03 02                                                                                                    | : 23 ] ;<br>00 0C<br>00 0C<br>00 0C<br>00 0C                                                                   | NetSettings<br>(1) Protocol<br>TCP Client<br>(2) Server IP<br>192.168.0.7<br>(2) Server Port<br>23<br>Disconnect<br>Recev Options<br>Receive to file<br>Add line return<br>Receive As HEX<br>Receive Pause                                                                                                    |
| Image: Constraint of the second state of the second state of the second sta               |                       |                  | Teh           | Network data receive<br>Receive from 192, 168, 0, 7<br>00 00 00 00 00 05 01 03 02<br>00 00 00 00 00 00 05 01 03 02<br>00 00 00 00 00 00 05 01 03 02<br>00 00 00 00 00 00 05 01 03 02                                                                                                    | : 23];<br>00 0C<br>00 0C<br>00 0C<br>00 0C<br>00 0C                                                            | NetSettings<br>(1) Protocol<br>TCP Client<br>(2) Server IP<br>192.168.0.7<br>(2) Server Port<br>23<br>© Disconnect<br>Receive Poins<br>Receive to file<br>V Add line return<br>V Receive As HEX<br>Receive Pause<br>Save Clear                                                                                                    |
| Image: Constraint of the second second se               |                       |                  | Ţeh           | Network data receive<br>Receive from 192.168.0.7<br>00 00 00 00 00 05 01 03 02<br>00 00 00 00 00 05 01 03 02<br>00 00 00 00 00 05 01 03 02<br>00 00 00 00 00 05 01 03 02                                                                                                    | : 23];<br>00 0C<br>00 0C<br>00 0C<br>00 0C                                                                     | NetSettings<br>(1) Protocol<br>TCP Client<br>(2) Server IP<br>192.168.0.7<br>(2) Server Port<br>23<br>© Disconnect<br>Rece Options<br>Receive to file<br>V Add line return<br>V Receive As HEX<br>Receive Pause<br>Save Clear<br>Send Options                                                                                                    |
| Image: Constraint of the second second se               |                       |                  | Ţeh           | Network data receive<br>Receive from 192.168.0.7<br>00 00 00 00 00 05 01 03 02<br>00 00 00 00 00 05 01 03 02<br>00 00 00 00 00 00 05 01 03 02<br>00 00 00 00 00 00 05 01 03 02                                                                                                    | : 23];<br>00 0C<br>00 0C<br>00 0C<br>00 0C                                                                     | NetSettings<br>(1) Protocol<br>TCP Client<br>(2) Server IP<br>192.168.0.7<br>(2) Server Port<br>23<br>© Disconnect<br>Rece Options<br>Receive to file<br>V Add line return<br>V Receive As HEX<br>Receive Pause<br>Save Clear<br>Send Options<br>Data from file                                                                                                    |
| Image: Constraint of the second second se               |                       |                  | Ţēh           | Network data receive<br>Receive from 192.168.0.7<br>00 00 00 00 00 05 01 03 02<br>00 00 00 00 00 05 01 03 02<br>00 00 00 00 00 00 05 01 03 02<br>00 00 00 00 00 00 05 01 03 02                                                                                                    | : 23];<br>00 0C<br>00 0C<br>00 0C<br>00 0C                                                                     | NetSettings<br>(1) Protocol<br>TCP Client<br>(2) Server IP<br>192.168.0.7<br>(2) Server Port<br>23<br>© Disconnect<br>Rece Options<br>Receive to file<br>V Add line return<br>V Receive As HEX<br>Receive Pause<br>Save Clear<br>Send Options<br>Data from file<br>Auto Chicker                                                                                                    |
| Mbslave1       ID = 1: F = 03       Alias       0       1       2       3       4       5       6                                                                                                    |                       |                  | Ţēh           | Network data receive<br>Receive from 192.166.0.7<br>00 00 00 00 00 05 01 03 02<br>00 00 00 00 00 00 05 01 03 02<br>00 00 00 00 00 00 05 01 03 02<br>00 00 00 00 00 00 05 01 03 02                                                                                                    | : 23];<br>00 0C<br>00 0C<br>00 0C<br>00 0C                                                                     | NetSettings<br>(1) Protocol<br>TCP Client<br>(2) Server IP<br>192.168.0.7<br>(2) Server Port<br>23<br>© Disconnect<br>Receive Post<br>Receive to file<br>✓ Add line return<br>✓ Receive As HEX<br>Receive Pause<br>Save Clear<br>Send Options<br>Data from file<br>Auto Checksum                                                                                                    |
| Image: Constraint of the second state of the second state of the second sta               |                       |                  | Ţeh           | Network data receive<br>Receive from 192.166.0.7<br>00 00 00 00 00 05 01 03 02<br>00 00 00 00 00 00 05 01 03 02<br>00 00 00 00 00 00 05 01 03 02<br>00 00 00 00 00 00 05 01 03 02                                                                                                    | : 23];<br>00 0C<br>00 0C<br>00 0C<br>00 0C                                                                     | NetSettings<br>(1) Protocol<br>TCP Client<br>(2) Server IP<br>192.168.0.7<br>(2) Server Port<br>23<br>© Disconnect<br>Receive Post<br>Receive to file<br>✓ Add line return<br>✓ Receive As HEX<br>Receive Pause<br>Save Clear<br>Send Options<br>Data from file<br>Auto Checksum<br>Auto Clear Input                                                                                                 |
| Mbslave1       ID = 1: F = 03       Alias       0       1       2       3       4       5       6                                                                                                    |                       |                  | Ţeh           | Network data receive<br>Receive from 192.168.0.7<br>00 00 00 00 00 05 01 03 02<br>00 00 00 00 00 05 01 03 02<br>00 00 00 00 00 05 01 03 02<br>00 00 00 00 00 05 01 03 02<br>University of the second second | : 23 ] :<br>00 0C<br>00 0C<br>00 0C<br>00 0C<br>00 0C                                                          | NetSettings<br>(1) Protocol<br>TCP Client<br>(2) Server IP<br>192.168.0.7<br>(2) Server Port<br>23<br>© Disconnect<br>Receive Post<br>Receive to file<br>Add line return<br>Receive As HEX<br>Receive As HEX<br>Receive Pause<br>Save Clear<br>Send Options<br>Data from file<br>Auto Checksum<br>Auto Clear Input<br>Send As Hex<br>Send Recycle                                                    |
| Mbslave1       ID = 1: F = 03       Alias       0       1       2       3       4       5       6                                                                                                    |                       |                  | Ţeh           | Network data receive<br>Receive from 192.168.0.7<br>00 00 00 00 00 05 01 03 02<br>00 00 00 00 00 05 01 03 02<br>00 00 00 00 00 05 01 03 02<br>00 00 00 00 00 05 01 03 02<br>LocalHost 192.168.0 .20<br>http://en.usr.cn                                                                                                    | : 23 ] :<br>00 0C<br>00 0C<br>00 0C<br>00 0C<br>00 0C                                                          | NetSettings<br>(1) Protocol<br>TCP Client<br>(2) Server IP<br>192.168.0.7<br>(2) Server Pott<br>23<br>Disconnect<br>Receive Pott<br>23<br>NetSetive Fause<br>Receive to file<br>Add line return<br>Receive As HEX<br>Receive As HEX<br>Receive Pause<br>Save<br>Send Options<br>Data from file<br>Auto Checksum<br>Auto Clear Input<br>Send As Hex<br>Send Recycle<br>Interval 225 me                |
| Image: Constraint of the second second se               |                       |                  | Ţeh           | Network data receive<br>Receive from 192.168.0.7<br>00 00 00 00 00 05 01 03 02<br>00 00 00 00 00 05 01 03 02<br>00 00 00 00 00 05 01 03 02<br>00 00 00 00 00 05 01 03 02<br>LocalHost 192.168.0 .20<br>http://en.usr.cn                                                                                                    | : 23]:<br>00 0C<br>00 0C<br>00 0C<br>00 0C<br>11 Port 64026<br>Send                                            | NetSettings<br>(1) Protocol<br>TCP Client<br>(2) Server IP<br>192.168.0.7<br>(2) Server Port<br>23<br>© Disconnect<br>Recev Options<br>Receive to file<br>Add line return<br>Receive As HEX<br>Receive As HEX<br>Receive Pause<br>Save Clear<br>Send Options<br>Data from file<br>Auto Checksum<br>Auto Checksum<br>Auto Clear Input<br>Send As Hex<br>Send Recycle<br>Interval 225 ms<br>Load Clear |
| Image: Constraint of the second second se               |                       |                  | Ţeh           | Network data receive<br>Receive from 192.168.0.7<br>00 00 00 00 00 05 01 03 02<br>00 00 00 00 00 05 01 03 02<br>00 00 00 00 00 05 01 03 02<br>00 00 00 00 00 05 01 03 02<br>LocalHost 192.168.0 .20<br>http://en.usr.on                                                                                                    | : 23]:<br>00 0C<br>00 0C<br>00 0C<br>00 0C<br>00 0C<br>1] Port 64026<br>Send                                   | NetSettings<br>(1) Protocol<br>TCP Client<br>(2) Server IP<br>192.168.0.7<br>(2) Server Port<br>23<br>© Disconnect<br>Receive Port<br>23<br>© Disconnect<br>Receive to file<br>V Add line return<br>V Receive As HEX<br>Receive Pause<br>Save<br>Clear<br>Send Options<br>Data from file<br>Auto Checksum<br>Auto Clear Input<br>Send As Hex<br>Send Recycle<br>Interval 225 ms<br>Load<br>Clear     |

![](_page_35_Picture_0.jpeg)

![](_page_35_Figure_3.jpeg)

![](_page_35_Figure_4.jpeg)

USR-N580 supports Modbus poll function. Set the device to Modbus poll mode, support query parameters via multiple masters.

1. Enable **Modbus poll** function, set the **Response Timeout**.

| Version:V1.0.10 Ty                     | уре:Н7                                          | 中文                                |
|----------------------------------------|-------------------------------------------------|-----------------------------------|
| ~~~~~~~~~~~~~~~~~~~~~~~~~~~~~~~~~~~~~~ | USR IOT<br>-IOT Experts-                        | Be Honest, Do Best!               |
| Current Status                         | Stop bit: 1 V bit                               | use random local                  |
| Local IP Config                        | Flow ctrl: NONE                                 | Remote Port                       |
| Porti                                  | UART Packet Time: 0 (0~2                        | 55)ms 1~65535                     |
| Port2                                  | UART Packet Length: 0 (0~14                     | 460)chars • Packet<br>time/length |
| Port3                                  | Sync Baudrate(RF2217 Similar):                  | default 0/0,<br>means automatic   |
| Porto.                                 | Enable Uart Heartbeat Packet:                   | packet                            |
| Port4                                  | Socket A Parameters                             | odbusTCP                          |
| Port5                                  | TCP Server MAX Sockets: 8 V Up to MAX           | KICK T                            |
| Port6                                  | Local Port Number: 23 (1~65                     | 535)                              |
| Port7                                  | PRINT:                                          |                                   |
| Port8                                  | Modbus Poll: 📝 Response Time                    | out: 200 (10~9999)ms              |
| Web to Serial                          | Modbus TCP Exception:                           |                                   |
| Misc Confia                            | Enable Net Heartbeat Packet: 📄                  |                                   |
| Modulo Mango                           | Registry Type: None                             | Location Connect With             |
| Produle Plange                         | Socket B Parameters                             |                                   |
|                                        | WorkMode: NONE •                                |                                   |
|                                        | Save Cancel                                     |                                   |
|                                        |                                                 |                                   |
|                                        |                                                 |                                   |
|                                        |                                                 |                                   |
| Copyright © Jinan                      | USR IOT Technology Limited. All Rights Reserved | website: <u>www.usriot.com</u>    |
|                                        |                                                 |                                   |

![](_page_36_Picture_0.jpeg)

technical support: h.usriot.com

# 2. Open multiple **Modbus Poll** software to connect to N580 as TCP clients, all can get data from the serial Modbus slave side.

| 📅 Modbus Slave - Mbslave I                 | 🖬 Modbus Poll - Mbpoll I                            | - Modbus Poll - Mbpoll1                                     | - 😼 Madbus Poli - Mispol 1 -                           | ් 🖞 Modbus Poll - Mbpoll 1 — 🗆 🗙                                 |
|--------------------------------------------|-----------------------------------------------------|-------------------------------------------------------------|--------------------------------------------------------|------------------------------------------------------------------|
| File Edit Connection Setup Display<br>Help | File Edit Connection Setup Fund<br>View Window Help | tion File Edit. Connection Setup Functi<br>View Window Help | o File Edit Connection Setup Funct<br>View Window Help | File Edit Connection Setup Functions Display<br>View Window Help |
| 06883188                                   | 00000×0321                                          | . <b>D @ 8 @ × 17 1</b> ₽ ≙ 1                               |                                                        | D 🗃 🖬 🗃 🗙 🗖 🛄 🏦 🕮 🕮 05 06 15 16 17                               |
| 💭 Mbslave1 👘 🕞                             | Mopel a                                             | 🕞 💾 Mbpolli                                                 | Mbpellt                                                | Mbpolt                                                           |
| ID = 1: F = 03                             | Tx = 135: Err = 0: ID = 1: F = 03:                  | SR Tx = 121: Err = 0. ID = 1: F = 03: S                     | F Tx = 107. Err = 1. ID = 1. F = 03. S                 | Tx = 98: Err = 0: ID = 1: F = 03: SR = 1000ms                    |
| Alias 00000                                | Alias 0000                                          | 0 Alias 00000                                               | Alias 00000                                            | Alias 00000                                                      |
| 0 18                                       | 0                                                   | 8 0 18                                                      | 0 18                                                   | 0 18                                                             |
| 1 88                                       | 1                                                   | 8 1 88                                                      | 1 88                                                   | 8 1 88                                                           |
| 2 77                                       | 2                                                   | 7 2 77                                                      | 2 77                                                   | 2 77                                                             |
| 3 55                                       | 3                                                   | 5 3 55                                                      | 3 55                                                   | 3 55                                                             |
| 4 0                                        | 4                                                   | 0 4 0                                                       | 4                                                      | 4 0                                                              |
| 5 0                                        | 5                                                   | 0 5 0                                                       | 5 0                                                    | 5 0                                                              |
| 6 0                                        | 6                                                   | 0 6 0                                                       | 6                                                      | 6 0                                                              |
| 7 0                                        | 7                                                   | 0 7 0                                                       | 7                                                      | 0 7 0                                                            |
| 8 0                                        | 8                                                   | 0 8 0                                                       | 8                                                      | 8 0                                                              |
| 9 0                                        | 9                                                   | 0 9 0                                                       | 9 (                                                    | 9 0                                                              |
|                                            |                                                     |                                                             |                                                        |                                                                  |
|                                            |                                                     | 1                                                           |                                                        |                                                                  |
|                                            |                                                     | 5                                                           | For Help, press F1. [192                               | For Help, press F1. [192,168,0,7], 23                            |

# 5.5 Heartbeat Packet

Heartbeat packet includes network heartbeat and serial port heartbeat. N580 device can send heartbeat packet to the serial port or network side.

Serial heartbeat packet can be sent to the serial port as a fixed query command.

Network heartbeat packet is used for maintaining connection. Only valid in TCP Client and UDP Client mode.

Test example:

#### 1. Enable Serial heartbeat packet (UART heartbeat packet)

![](_page_37_Picture_0.jpeg)

technical support: h.usriot.com

![](_page_37_Figure_3.jpeg)

![](_page_38_Picture_0.jpeg)

#### 2. Enable **Net heartbeat packet**

|                                                                                                    |                                   | Be Hone                                                                                                    | st. Do Best!                                                                                                    |
|----------------------------------------------------------------------------------------------------|-----------------------------------|----------------------------------------------------------------------------------------------------|----------------------------------------------------------------------------------------------------|
| $\sim$                                                                                                    | IOT Experts-                      | hand and the second second second second second second second second second second second second second second                                                                             | en nen eren er                                                                                                    |
| Current Status                                                                                                    | Socket A                          | Parameters                                                                                                    | mechanism; you 🔺                                                                                                    |
|                                                                                                    | Work Mode:                        | TCP Client V None                                                                                                    | can modify it as a<br>none-zero value                                                                                                    |
| Port1                                                                                                    | Remote Server Addr:               | 172.16.11.21                                                                                                    |                                                                                                    |
| Port2                                                                                                    | Local/RemotePort Number:          | 123 201 (1~65535)                                                                                                    |                                                                                                    |
| Port2                                                                                                    | Timeout Reconnection :            | 0 (0~99999)s                                                                                                    |                                                                                                    |
| Ports                                                                                                    | PRINT:                            |                                                                                                    | 1. A                                                                                                    |
| Port4                                                                                                    | Modbus Poll:                      | Response Timeout: 200 (10~9999)ms                                                                                                    |                                                                                                    |
| Port5                                                                                                    | Modbus TCP Exception:             |                                                                                                    |                                                                                                    |
| Port6                                                                                                    | Enable Net Heartbeat Packet:      |                                                                                                    | 0                                                                                                    |
| Port7                                                                                                    | Net Heartbeat Packet:             | www.usr.cn                                                                                                    |                                                                                                    |
| Port8                                                                                                    |                                   | HEX: 🔲 ASCII: 🗹                                                                                                    |                                                                                                    |
| loa                                                                                                    | Beat Time:                        | 30 (1~65535) s                                                                                                    |                                                                                                    |
|                                                                                                    | Registry Type:                    | None   Location Connect With                                                                                                    |                                                                                                    |
| Misc Config                                                                                                    | Socket B                          | Parameters                                                                                                    |                                                                                                    |
| Module Mange                                                                                                    | WorkMode:                         | NONE 🔻                                                                                                    |                                                                                                    |
| 🔒 USR-TCP232-Test RS                                                                                                    | 232 to Ethernet Convert tester    |                                                                                                    |                                                                                                    |
| File(F) Options(O) Hel                                                                                                    | p(H)                              |                                                                                                    | - L A                                                                                                    |
| PortNum COM15 -                                                                                                    | COM part data reasing             | - Network data receive                                                                                                    |                                                                                                    |
| r orunum 1                                                                                                    | COM port data receive             | Network data receive                                                                                                    | NetSettings (1) Protocol                                                                                                    |
| BaudR 115200 -                                                                                                    | COM port data receive             | Network data receive<br>[Receive from 172.16.14.40 : 23] :<br>www.usr.on                                                                                                    | NetSettings<br>(1) Protocol<br>TCP Server                                                                                                    |
| BaudR 115200 V<br>DPaity NONE V                                                                                                    | COM port data receive             | Network data receive<br>[Receive from 172.16.14.40 : 23]:<br>www.usr.on                                                                                                    | NetSettings<br>(1) Protocol<br>TCP Server<br>(2) Local host IP<br>172 16 14 48                                                                                                    |
| BaudR 115200 V<br>DPaity NONE V<br>DataB 8 bit V                                                                                                    | COM port data receive:            | Network data receive<br>[Receive from 172.16.14.40 : 23] :<br>www.usr.on                                                                                                    | NetSettings<br>(1) Protocol<br>TCP Server<br>(2) Local host IP<br>172.16.14.48<br>(3) Local host port                                                                                                    |
| BaudR 115200 V<br>DPaity NONE V<br>DataB 8 bit V<br>StopB 1 bit V                                                                                                    | COM port data receive:            | Network data receive<br>[Receive from 172.16.14.40 : 23] :<br>www.usr.on                                                                                                    | NetSettings<br>(1) Protocol<br>TCP Server<br>(2) Local host IP<br>172 . 16 . 14 . 48<br>(3) Local host port<br>7788                                                                                                    |
| BaudR 115200 V<br>DPaity NONE V<br>DataB 8 bit V<br>StopB 1 bit V                                                                                                    | COM port data receive:            | Network data receive<br>[Receive from 172.16.14.40 : 23] :<br>www.usr.on                                                                                                    | NetSettings<br>(1) Protocol<br>TCP Server<br>(2) Local host IP<br>172, 16, 14, 48<br>(3) Local host port<br>17788<br>(3) Local host port<br>(3) Local host port<br>(3) Local host port<br>(3) Local host port<br>(3) Local host port<br>(3) Local host port<br>(3) Local host port<br>(3) Local host port<br>(3) Local host port<br>(3) Local host port<br>(3) Local host port<br>(3) Local host port<br>(4) Local host port<br>(5) Local host port<br>(5) Local host port<br>(6) Local host port<br>(7) Local host port<br>(7) Local h                                                                                                    |
| BaudR 115200 V<br>DPaity NONE V<br>DataB 8 bit V<br>StopB 1 bit V<br>Close<br>Recv Options                                                                                                    | COM port data receive:            | Network data receive<br>[Receive from 172.16,14.40 : 23]:<br>www.usr.on                                                                                                    | NetSettings<br>(1) Protocol<br>TCP Server<br>(2) Local host IP<br>172, 16, 14, 48<br>(3) Local host pot<br>7788<br>                                                                                                    |
| BaudR 115200 V<br>DPaity NONE V<br>DataB 8 bit V<br>StopB 1 bit V<br>Close<br>Recv Options<br>Receive to file                                                                                                    | COM port data receive:            | Network data receive<br>[Receive from 172.16.14.40 : 23]:<br>www.usr.on                                                                                                    | NetSettings<br>(1) Protocol<br>TCP Server<br>(2) Local host IP<br>172.16.14.48<br>(3) Local host pot<br>7788<br>Disconnect<br>Receive to file                                                                                                    |
| BaudR 115200 V<br>DPaity NONE V<br>DataB 8 bit V<br>StopB 1 bit V<br>Close<br>Recv Options<br>Receive to file<br>V Add line return<br>Receive & HEY                                                                                                    | COM port data receive:            | Network data receive<br>[Receive from 172.16.14.40 : 23]:<br>www.usr.on                                                                                                    | NetSettings<br>(1) Protocol<br>TCP Server<br>(2) Local host IP<br>172.16.14.48<br>(3) Local host pot<br>7788<br>Disconnect<br>Receive to file<br>V Add line return<br>Resive & HEX                                                                                                    |
| BaudR 115200 V<br>DPaity NONE V<br>DataB 8 bit V<br>StopB 1 bit V<br>Close<br>Record Options<br>Receive to file<br>V Add line return<br>Receive As HEX<br>Receive Pause                                                                                                    | COM port data receive:            | Network data receive<br>[Receive from 172.16.14.40 : 23] :<br>www.usr.on                                                                                                    | NetSettings<br>(1) Protocol<br>TCP Server<br>(2) Local host IP<br>172, 16, 14, 48<br>(3) Local host pot<br>7788<br>Disconnect<br>Receive to file<br>V Add line return<br>Receive As MEX<br>Receive Pause                                                                                                    |
| BaudR 115200 V<br>DPaity NONE V<br>DataB 8 bit V<br>StopB 1 bit V<br>Close<br>Recv Options<br>Receive to file<br>V Add line return<br>Receive As HEX<br>Receive Pause<br>Save Clear                                                                                                    | COM port data receive:            | Network data receive<br>[Receive from 172.16.14.40 : 23]:<br>www.usr.on                                                                                                    | NetSettings<br>(1) Protocol<br>TCP Server<br>(2) Local host IP<br>172.16.14.48<br>(3) Local host pot<br>7788<br>Disconnect<br>Receive to file<br>Add line return<br>Receive As HEX<br>Receive Pause<br>Save Clear                                                                                                    |
| BaudR 115200 V<br>DPaity NONE V<br>DataB 8 bit V<br>StopB 1 bit V<br>Close<br>Recv Options<br>Receive to file V<br>Receive As HEX<br>Receive Pause<br>Save Clear<br>Send Options                                                                                                    | COM port data receive:            | Network data receive<br>[Receive from 172.16.14.40 : 23]:<br>www.usr.on                                                                                                    | NetSettings<br>(1) Protocol<br>TCP Server *<br>(2) Local host IP<br>172.16.14.48<br>(3) Local host pot<br>7788<br>Disconnect<br>Receive to file<br>V Add line return<br>Receive Pause<br>Save Clear<br>Send Options                                                                                                    |
| BaudR 115200 V<br>DPaity NONE V<br>DataB 8 bit V<br>StopB 1 bit V<br>Close<br>Recov Options<br>Receive to file<br>V Add line return<br>Receive As HEX<br>Receive Pause<br>Save Clear<br>Send Options<br>Data from file                                                                                                    | COM port data receive:            | Network data receive<br>[Receive from 172.16.14.40 : 23]:<br>www.usr.on                                                                                                    | NetSettings<br>(1) Protocol<br>TCP Server<br>(2) Local host IP<br>172.16.14.48<br>(3) Local host pot<br>7788<br>C Disconnect<br>Receive to file<br>Add line return<br>Receive As HEX<br>Receive Pause<br>Save Clear<br>Send Options<br>Data from file                                                                                                    |
| BaudR 115200 V<br>DPaity NONE V<br>DataB 8 bit V<br>StopB 1 bit V<br>Close<br>Recv Options<br>Receive to file<br>V Add line return<br>Receive As HEX<br>Receive Pause<br>Save<br>Clear<br>Send Options<br>Data from file<br>Auto Checksum<br>Auto Clear Input                                                                      | COM port data receive:            | Receive from 172.16.14.40 : 23] :<br>www.usr.on                                                                                                    | NetSettings<br>(1) Protocol<br>TCP Server<br>(2) Local host IP<br>172.16.14.48<br>(3) Local host pot<br>7788<br>Disconnect<br>Receive to file<br>Add line return<br>Receive As HEX<br>Receive Pause<br>Save<br>Clear<br>Send Options<br>Data from file<br>Auto Checksum<br>Auto Checksum                                                                                                    |
| BaudR 115200 V<br>DPaity NONE V<br>DataB 8 bit V<br>StopB 1 bit V<br>Close<br>Recor Options<br>Receive to file<br>V Add line return<br>Receive As HEX<br>Receive Pause<br>Save<br>Clear<br>Send Options<br>Data from file<br>Auto Checksum<br>Auto Clear Input<br>Send As Hex                                                      | COM port data receive:            | Network data receive           Receive from 172.16.14.40 : 23]:           www.usr.on                                                                                                    | NetSettings<br>(1) Protocol<br>TCP Server<br>(2) Local host IP<br>172.16.14.48<br>(3) Local host pot<br>7788<br>Disconnect<br>Receive to file<br>Add line return<br>Receive As HEX<br>Receive Pause<br>Save<br>Clear<br>Send Options<br>Data from file<br>Auto Cheoksum<br>Auto Clear Input<br>Send As Hex                                                                                                    |
| BaudR 115200 V<br>DPaity NONE V<br>DataB 8 bit V<br>StopB 1 bit V<br>Close<br>Reco Options<br>Receive to file<br>V Add line return<br>Receive As HEX<br>Receive Pause<br>Save<br>Clear<br>Send Options<br>Data from file<br>Auto Checksum<br>Auto Checksum<br>Auto Clear Input<br>Send As Hex<br>Send Recycle<br>Interval 12000 ms | Jinan USR Technology Co.,         | Network data receive           [Receive from 172.16.14.40 : 23]:           www.usr.on           Peers:           172.16.14.40.23           Peers:           172.16.14.40.23           Send | NetSettings<br>(1) Protocol<br>TCP Server<br>(2) Local host IP<br>172.16.14.48<br>(3) Local host pot<br>7788<br>(3) Local host pot<br>7788<br>(4) Local host pot<br>7788<br>(5) Local host pot<br>7788<br>(5) Local host pot<br>788<br>(5) Local host pot<br>788<br>(5) Local host pot |
| BaudR 115200 V<br>DPaity NONE V<br>DataB 8 bit V<br>StopB 1 bit V<br>Close<br>Recv Options<br>Receive to file<br>V Add line return<br>Receive As HEX<br>Receive Pause<br>SaveClear<br>Send Options<br>Data from file<br>Auto Checksum<br>Auto Clear Input<br>Send As Hex<br>Send Recycle<br>Interval 12000 ms<br>LoadClear         | Jinan USR Technology Co.,<br>Ltd. | Network data receive           [Receive from 172.16.14.40 : 23]:           www.usr.on           Peers:           172.16.14.40:23           Peers:           172.16.14.40:23           Send | NetSettings<br>(1) Protocol<br>TCP Server<br>(2) Local host IP<br>172. 16 . 14 . 48<br>(3) Local host pot<br>7788<br>Disconnect<br>Receive to file<br>Add line return<br>Receive As HEX<br>Receive Pause<br>Save<br>Clear<br>Send Options<br>Data from file<br>Auto Checksum<br>Auto Clear Input<br>Send Recycle<br>Interval 1000 ms<br>Load<br>Clear                                                                                                    |

![](_page_39_Picture_0.jpeg)

![](_page_39_Picture_1.jpeg)

![](_page_39_Picture_2.jpeg)

### 5.6 Registry Packet

There are three types of registry packets: USR Cloud, MAC, USER register(User-defined). MAC and USER register packet can be sent when establishing a TCP connection or carried before data or both. We will introduce USR Cloud in the next chapter.

USER Register packet is user-defined, maximum 40 bytes, supports hex data.

MAC defaults to HEX.

Connect with: sending register packet immediately when establish a connection. The main purpose is to allow the server to identify the data source device or to obtain a password for the server function authorization.

![](_page_39_Figure_8.jpeg)

Data with: The packet header is carried uniformly when sending data.

![](_page_39_Figure_10.jpeg)

Registry packet can be configured via webpage:

![](_page_40_Picture_0.jpeg)

|                     | USR IOT<br>-IOT Experts-            | Be Hone                                             | st, Do Best!                   |
|---------------------|-------------------------------------|-----------------------------------------------------|--------------------------------|
| Current Status      | Socket A                            | Parameters                                          | mechanism; you                 |
| Local IP Config     | Work Mode:                          | TCP Client V None V                                 | none-zero value                |
| Port1               | Remote Server Addr:                 | 172. 16. 11. 21<br>[172.16.11.21]                   |                                |
| Port2               | Local/RemotePort Number:            | 123 201 (1~65535)                                   |                                |
| Port3               | Timeout Reconnection :              | 0 (0~99999)s                                        |                                |
| Port4               | PRINT:<br>Modbus Poll:              | Response Timeout: 200 (10~9999)ms                   |                                |
| Port5               | Modbus TCP Exception:               |                                                     |                                |
| Port6               | Enable Net Heartbeat Packet:        | 8                                                   |                                |
| Port7               | Registry Type:                      | USER Register   Location Connect With  Connect With |                                |
| Port8               | Net Registry Packet:                | WWW. usr. cn Data With                              |                                |
| Log                 | Socket B                            | Parameters                                          |                                |
| Misc Config         | WorkMode:                           | NONE V                                              |                                |
| Module Mange        |                                     | Save Cancel                                         |                                |
|                     |                                     |                                                     |                                |
| Copyright © Jinan U | SR IOT Technology Limited. All Righ | its Reserved                                        | website: <u>www.usriot.com</u> |

### 5.7 Short Connection

TCP short connections are used primarily to save server resources and are generally used in multi-point to point scenarios.Using short connections ensures that existing connections are useful connections and that no additional control is required to filter them.

TCP short connection function is applied in TCP Client mode. After the short connection function is enabled, if the serial port or network port does not receive data within the set time, the connection will be automatically disconnected.

The short connection function is disabled by default. The disconnect time can be set between  $2\sim 255s$ , default to 3s.

![](_page_41_Picture_0.jpeg)

| Version:V1.0.10 Type: | H7                                 |                                         | 史文                                   |
|-----------------------|------------------------------------|-----------------------------------------|--------------------------------------|
|                       | ISR IOT<br>IOT Experts-            | Be Hon                                  | est, Do Best!                        |
| Current Status        | Socket A                           | Parameters                              | mechanism; you<br>can modify it as a |
| Local IP Config       | Work Mode:                         | TCP Client V Short Connection V         | none-zero value                      |
| Port1                 | Local/RemotePort Number:           | 20108 80 (1~65535)                      |                                      |
| Port2                 | Timeout Reconnection :             | 0 (0~99999)s                            |                                      |
| Port3                 | Disconnect Time :                  | 3 (3~255)s                              |                                      |
| Port4                 | PRINT:                             |                                         |                                      |
| Port5                 | Modbus Poll:                       | ✓ Response Timeout: 200 (10~9999)m      | S                                    |
| Port6                 | Modbus TCP Exception:              |                                         |                                      |
| Port7                 | Registry Type:                     | USER Register V Location Connect With V |                                      |
| Port8                 | Net Registry Packet:               | www.usr.cn                              | 1                                    |
| Web to Serial         |                                    | HEX: 🔲 ASCII: 🕑                         |                                      |
| Misc Config           | Socket B                           | Parameters                              |                                      |
| Module Mange          | WorkMode:                          | NONE                                    |                                      |
|                       |                                    | Save Cancel                             |                                      |
|                       |                                    |                                         |                                      |
|                       |                                    |                                         |                                      |
|                       |                                    |                                         |                                      |
|                       |                                    |                                         | - 1                                  |
| Copyright © Jinan USF | R IOT Technology Limited. All Righ | its Reserved                            | website: <u>www.usriot.com</u>       |

#### 5.8 Uart Cache

When the TCP connection is not established, the data received by the serial port will be placed in the cache. The serial cache is dynamic and cached according to the size of the packet. When the packet length is 10Byte, 200 packets (2KB) can be cached, and when the length is 1460Byte, 5 packets (7.3KB) can be cached. After the TCP connection is established, the cache data can be set whether to clean up or not according to the customer's requirements.

This function defaults to be disabled. And it will be invalid when enable short connection in TCP Client or HTTPD Client mode.

![](_page_42_Picture_0.jpeg)

technical support: h.usriot.com

![](_page_42_Figure_3.jpeg)

#### 5.9 UDP Multicast

Multicast can realize the one-to-many connection between data sender and receiver. Multiple receivers join the same multicast group and share the same IP address. At the same time, the members in the multicast group are dynamic, and the joining and quitting of a member do not affect the original multicast group. The valid address range for a multicast group is 224.0.0.2-239.255.255.255.

1. Webpage parameter settings

![](_page_43_Picture_0.jpeg)

(1)

**Current Status** Local IP Config

Web to Serial **Misc Config** Module Mange

Port2 Port3 Port4 Port5 Port6 Port7 Port8 USR-N580 User Manual

technical support: h.usriot.com

U -10

Copyright © Jinan USR IOT Technology Limited. All Rights Reserved

| Socket A                     | Parameter | 5            |                         | mechanism; you  |
|------------------------------|-----------|--------------|-------------------------|-----------------|
| Work Mode:                   | UDP Clier | nt 🔻 Multi   | cast 🔹                  | none-zero value |
| Remote Server Addr:          | 224.0.0.2 | 2            | [N/A]                   |                 |
| Local/RemotePort Number:     | 123       | 456          | (1~65535)               |                 |
| Timeout Reconnection :       | 0         | (0~9999      | 9)s                     |                 |
| PRINT:                       |           |              |                         |                 |
| Modbus Poll:                 | Respon    | nse Timeout  | : 200 (10~9999)m        | s               |
| Modbus TCP Exception:        |           |              |                         |                 |
| Enable Net Heartbeat Packet: |           |              |                         |                 |
| Registry Type:               | None      | S <b>T</b> ( | Location Connect With 💌 |                 |
| Socket B                     | Parameter | 5            |                         |                 |
| WorkModo:                    | NONE      | ¥ 1          |                         |                 |

website: www.usriot.com

![](_page_44_Picture_0.jpeg)

#### 2. Create UDP (Group) connection

|                                                                                                    | Create Connection                                                                                                    |
|----------------------------------------------------------------------------------------------------|----------------------------------------------------------------------------------------------------|
|                                                                                                    | Type: UDP(Group)                                                                                                    |
|                                                                                                    | DestIP: 224.0.0.2 Port: 123                                                                                                    |
|                                                                                                    | Localfort ( Auto ( Specia 456                                                                                                    |
|                                                                                                    | T AutoCom. Zve 🛛 s                                                                                                    |
|                                                                                                    | Send When Conni. Eve na                                                                                                    |
|                                                                                                    | Create Cancal                                                                                                    |
|                                                                                                    |                                                                                                    |
|                                                                                                    |                                                                                                    |
|                                                                                                    |                                                                                                    |
|                                                                                                    |                                                                                                    |
|                                                                                                    |                                                                                                    |
|                                                                                                    |                                                                                                    |
|                                                                                                    |                                                                                                    |
| Ţ.                                                                                                    | Send Speed(B/S): 0 Receive Speed(B/S): 0                                                                                                    |
| Operate(O) View(V) Wind                                                                                                    | Send Speed(B/S): 0 Receive Speed(B/S): 0                                                                                                    |
| Operate( <u>O</u> ) View( <u>V</u> ) Wind                                                                                      | Send Speed(B/S): 0     Receive Speed(B/S): 0       Hows(W)     Help(H)       Language       rver     38 StartServer       Receive Speed(B/S): 0                                                                                                    |
| Operate(O) View(V) Wind<br>CreateConnn C CreateSer<br>Properties 4:                                                            | Send Speed(B/S): 0     Receive Speed(B/S): 0       dows(W)     Help(H)       Language       rver <sup>3</sup> / <sub>8</sub> StartServer <sup>3</sup> / <sub>8</sub> StartServer <sup>3</sup> / <sub>8</sub> Connect <sup>3</sup> / <sub>8</sub> DisconnAll <sup>3</sup> / <sub>8</sub> DeleteConn <sup>3</sup> / <sub>8</sub> 2240.0.2:123                                                                                                    |
| Operate(O) View(V) Wind                                                                                                    | Send Speed(B/S): 0     Receive Speed(B/S): 0       Rows(W)     Help(H)       Language       rver     38 StartServer       StartServer     30       StartServer     30       StartServer     30       StartServer     30       Receive Speed(B/S): 0     30       Receive Speed(B/S): 0     30                                                                                                    |
| Operate(O) View(V) Wind<br>☐ CreateConnn S CreateSer<br>Properties ∓ :<br>☐ ☐ Client Mode<br>↓ ● 224.0.0.2:123                 | Send Speed(B/S): 0     Receive Speed(B/S): 0       Hows(W)     Help(H)     Language       rver          StartServer          Second       StartServer          Second          Second       V          Z24.0.0.2:123           Send           DestIP:          Send          AtuoSend                                                                                                    |
| Operate(O) View(V) Wind<br>CreateConnn CreateSer<br>Properties 4 :<br>Client Mode<br>Client Mode<br>Client Mode<br>Server Mode | Send Speed(B/S): 0     Receive Speed(B/S): 0       Rows(W)     Help(H)     Language       rver     StartServer     Second       StartServer     Second     Second       V     224.0.0.2:123       DestIP:     Send       Image:     Send       FaceBoard:     123         Send Hex     Send File       Send Received     Clear       Option     BroadOp                                                                                                    |
| Operate(O) View(V) Wind<br>CreateConnn CreateSer<br>Properties 4 :<br>Client Mode<br>224.0.0.2:123<br>Server Mode              | Send Speed(B/S): 0     Receive Speed(B/S): 0       Hows(W)     Help(H)     Language       rver     StartServer     So       StartServer     So     Connect       W     Market     Send       DestIP:     Send     AtuoSend       DestIP:     Send     AtuoSend       DestFort:     123         Send Hex     Send File   Send Received Clear Option BroadOp                                                                                                    |
| Operate(O) View(V) Wind<br>CreateConnn CreateSer<br>Properties 4 :<br>Client Mode<br>224.0.0.2:123<br>Server Mode              | Send Speed(B/S): 0     Receive Speed(B/S): 0       Hows(W)     Help(H)     Language       rver     B StartServer     StartServer       B StartServer     Send     Send       V     V     V       DestIP:     Send     AtuoSend       DestIP:     Send     AtuoSend       DestIP:     Send     AtuoSend       DestIP:     Send     AtuoSend       DestIP:     Send     AtuoSend       DestIP:     Send     AtuoSend       DestIP:     Send     AtuoSend       DestIP:     Send     Facever       DestIP:     Send     Facever       DestIP:     Send     Facever                                                                                                    |
| Operate(O) View(V) Wind<br>CreateConnn CreateSer<br>Properties 4:<br>Client Mode<br>Client Mode<br>Server Mode                 | Send Speed(B/S): 0     Receive Speed(B/S): 0       Hows(W)     Help(H)     Language       rver     StartServer     Image: StartServer       Image: StartServer     Image: StartServer     Image: StartServer       Image: StartServer     Image: StartServer     Image: StartServer       Im                                                                                                    |
| Operate(O) View(V) Wind<br>CreateConnn CreateSer<br>Properties 4:<br>Client Mode<br>Client Mode<br>Server Mode                 | Send Speed(B/S): 0     Receive Speed(B/S): 0       Hows(W)     Help(H)     Language       rver     StartServer     Image: StartServer       Image: StartServer     Image: StartServer     Image: StartServer       Image: StartServer     Image: StartServer     Image: StartServer       Im                                                                                                    |
| Operate(O) View(V) Wind<br>CreateConnn CreateSer<br>Properties 4:<br>Client Mode<br>224.0.0.2:123<br>Server Mode               | Send Speed(B/S): 0     Receive Speed(B/S): 0       Hows(W)     Help(H)     Language       rver     StartServer     Image: StartServer       Image: StartServer     Image: StartServer     Image: StartServer       Image: StartServer     Image: StartServer     Image: StartServer       Im                                                                                                    |
| Operate(O) View(V) Wind<br>CreateConnn CreateSer<br>Properties 4:<br>Client Mode<br>Client Mode<br>Server Mode                 | Send Speed(B/S): 0     Receive Speed(B/S): 0       Hows(W)     Help(H)     Language       rver     StartServer     Image: StartServer       Image: StartServer     Image: StartServer     Image: StartServer       Image: StartServer     Image: StartServer     Image: StartServer       Im                                                                                                    |
| Operate(O) View(V) Wind<br>CreateConnn CreateSer<br>Properties 4:<br>Client Mode<br>224.0.0.2:123<br>Server Mode               | Send Speed(B/S): 0 Receive Speed(B/S): 0   Help(H) Language rver StartServer So StartServer So StartServer S |
| Operate(O) View(V) Wind<br>CreateConnn CreateSer<br>Properties 4:<br>Client Mode<br>224.0.0.2:123<br>Server Mode               | Send Speed(B/S): 0     Receive Speed(B/S): 0       Hows(W)     Help(H)     Language       rver     StartServer     Image: StartServer       Image: StartServer     Image: StartServer     Image: StartServer       Image: StartServer     Image: StartServer     Image: StartServer       Im                                                                                                    |
| Operate(O) View(V) Wind<br>CreateConnn CreateSer<br>Properties 4:<br>Client Mode<br>224.0.0.2:123<br>Server Mode               | Send Speed(B/S): 0       Receive Speed(B/S): 0         Hows(W)       Help(H)       Language         rver       StartServer       Image: StartServer         Image: StartServer       Image: StartServer       Image: StartServer         Image: StartServer       Image: S                                                                                                    |
| Operate(②) View(⊻) Wind<br>☐ CreateConnn S CreateSer<br>Properties ₽:<br>- Client Mode<br>224.0.0.2:123<br>Server Mode         | Send Speed(B/S): 0       Receive Speed(B/S): 0         Hows(W)       Help(H)       Language         rver       StartServer       Image: StartServer         Image: StartServer       Image: StartServer       Image: StartServer         Image: StartServer       Image: S                                                                                                    |
| Operate(O) View(V) Wind<br>CreateConnn CreateSer<br>Properties 7:<br>Client Mode<br>0 224.0.0.2:123<br>Server Mode             | Send Speed(B/S): 0 Receive Speed(B/S): 0   Hows(W) Help(H) Language rver S StartServer S S StartServer S Send Connect S DisconnAll DeleteConn S O F F Z 224.0.0.2:123 DestIP: Send AtuoSend Eve 100 ms Send Stop Send Hex Send File Send Received Clear Option BroadOp F LocalPort 456 Type UDP(Group), AtuoSend Eve 0 ms Rec StopShow Clear Save Option ShowHex Count Save(In Time)                                                                                                    |
| Operate(O) View(V) Wind<br>CreateConnn CreateSer<br>Properties 4:<br>Client Mode<br>224.0.0.2:123<br>Server Mode               | Send Speed(B/S): 0       Receive Speed(B/S): 0         Hows(W)       Help(H)       Language         rver       StartServer       Image: Connect in the server in the server in the ser                                                                                 |
| Operate(O) View(V) Wind<br>CreateConnn CreateSer<br>Properties 7:<br>Client Mode<br>224.0.0.2:123<br>Server Mode               | Send Speed(B/S): 0       Receive Speed(B/S): 0         Hows(W)       Help(H)       Language         rver       StartServer       Image: StartServer         Image: StartServer       Image: StartServer       Image: StartServer         Image: StartServer       Image: S                                                                                                    |
| Operate(O) View(V) Wind<br>CreateConnn CreateSer<br>Properties P<br>Client Mode<br>224.0.0.2:123<br>Server Mode                | Send Speed(B/S): 0 Receive Speed(B/S): 0   Hows(W) Help(H) Language Inver StartServer Connect Connect Send File Send Received Clear Option BroadOp   Image: Send File Send File Send Received Clear Option BroadOp     Image: StartServer Send File Send Received Clear Option BroadOp     Image: Send File Send File Send Received Clear Option BroadOp     Image: StartServer Send File Send Received Clear Option BroadOp     Image: StartServer Send File Send Received Clear Option BroadOp     Image: StartServer Send File Send Received Clear Option BroadOp     Image: Send File Send File Send Received Clear Option BroadOp     Image: Send File Send Received Clear Option BroadOp     Image: Send File Send Received Clear Option BroadOp     Image: Send File Send Received Clear Option BroadOp     Image: Send File Send Received Clear Option BroadOp     Image: Send File Send Received Clear Seve Option ShowHex     Image: Send File Send File Send Received Clear Seve Option ShowHex     Image: Send File Send File Se                                                                                                    |
| Operate(O) View(V) Wind<br>CreateConnn CreateSer<br>Properties P<br>Client Mode<br>224.0.0.2:123<br>Server Mode                | Send Speed(B/S): 0 Receive Speed(B/S): 0   Hows(W) Help(H) Language Inver StartServer Connect Connect Clear Option BroadOp   Image: Send Hex Send File   Send Hex   Send File Send Received Clear Option   BroadOp   Image: StartServer Image: Send Hex   Send Hex   Send File Send Received Clear Option   BroadOp   Image: StartServer Image: Send Hex   Send File   Send Hex Send File   Send Received Clear Option   BroadOp   Image: Send File   Send Hex Send File   Send Send Hex   Send File Send Received   Clear   Image: Send File Send Send File   Send File   Send File Send File   Send Send File   Send File Send File   Send File   Send File Send File   Send File   Send File Send File   Send File Send File Send Fi                                                                                                    |
| Operate(Q) View(V) Wind<br>CreateConnn CreateSer<br>Properties 7:<br>Client Mode<br>224.0.0.2:123<br>Server Mode               | Send Speed(B/S): 0 Receive Speed(B/S): 0   Help(H) Language   Inver StartServer Connect Connect Connect Connect Connect   Send AtuoSend Eve 100 ms     Send Mex     Send Mex     Send File     Send File     Send File     Send Mex     Send File     Send Mex     Send Mex     Send File     Send Mex     Send File     Send Mex     Send File     Send Mex     Send Mex     Send File     Send Mex     Send Mex     Send Mex     Send File     Send Mex     Send Mex     Send Mex     Send Mex     Send Mex     Send Mex     Send Mex     Send Mex     Send Mex   Send Mex   Send Mex   Send Mex   Send Mex   Send Mex   Send Mex   Send Mex   Send Mex   Send Mex   Send Mex   Send Mex   Send Mex   Send Mex   Send Mex   Send Mex   Send Mex   Send Mex   Send Mex   Send Mex   Send Mex   Send Mex <tr< td=""></tr<>                                                                                                    |

![](_page_45_Picture_0.jpeg)

technical support: h.usriot.com

#### 3. UDP Group communication

![](_page_45_Figure_4.jpeg)

#### 5.10 Web Socket

Websocket function can achieve the data transmission between any one serial port and the webpage of N580. You can select the **Websocket Direction** from **UART 1~8** and **LOG**.

 Data transmission between serial port and webpage: Websocket Port defaults to 6432.

![](_page_46_Picture_0.jpeg)

technical support: h.usriot.com

![](_page_46_Figure_3.jpeg)

![](_page_47_Picture_0.jpeg)

technical support: h.usriot.com

![](_page_47_Figure_3.jpeg)

#### 2. LOG

| ~~~~~~~~~~~~~~~~~~~~~~~~~~~~~~~~~~~~~~                                                                                                  | USR IOT<br>-IOT Experts-                                                                                                    | Be Honest, Do Best!                                                                                                    |
|----------------------------------------------------------------------------------------------------|----------------------------------------------------------------------------------------------------|----------------------------------------------------------------------------------------------------|
| Current Status                                                                                                    | parameter                                                                                                    | help                                                                                                    |
| Local IP Config<br>Port1<br>Port2<br>Port3<br>Port4<br>Port5<br>Port6<br>Port7<br>Port8<br>Web to Serial<br>Misc Config<br>Module Mange | Module Name: USR-N580<br>Websocket Port : 6432<br>Websocket Direction : LOG V<br>Webserver Port: 80<br>User Name: admin<br>Pass Word: admin<br>Uart Cache:<br>Reset Timeout: 0 (60~65535)<br>Save Cancel | <ul> <li>Module Name<br/>max length is 32<br/>char</li> <li>Websocket Port<br/>default 6432</li> <li>Websocket<br/>Direction<br/>default UART1</li> <li>Web port<br/>default 80</li> <li>User Name<br/>default admin</li> <li>Pass Word<br/>default admin</li> <li>Pass Word<br/>default admin</li> <li>Uart Cache<br/>Whether caching<br/>serial data when<br/>abnormal<br/>connection, default<br/>don't cache</li> <li>Reset Timeout<br/>default 0, 0-60<br/>mean no timeout,<br/>&gt;60 mean when<br/>there is no data<br/>received during<br/>this time, the<br/>device will restart</li> </ul> |
| Copyright © Jinan I                                                                                                    | USR IOT Technology Limited. All Rights Reserved                                                                                                    | website: <u>www.usriot.com</u>                                                                                                    |

![](_page_48_Picture_0.jpeg)

> Query the basic information of the device, there is a carriage return after the command:

| Ŕ               | USR IOT<br>-IOT Experts-                                  | Be Honest, Do Best!              |
|-----------------|-----------------------------------------------------------|----------------------------------|
| Current Status  | parameter                                                 | help                             |
| Local IP Config | Websocket connection: 0                                   | web to serial                    |
| Port1           | ip address: 172.16.11.30                                  | this page use<br>websocket to    |
| Port2           | gw address, 172, 10, 11, 1<br>net mask : 255, 255, 255, 0 | transmit data<br>between webpage |
| Port3           | due centrer #0: 102 168 0 1                               | and uart                         |
| Port4           | dns server #1: 223.5.5.5                                  | -                                |
| Port5           |                                                           |                                  |
| Port6           | liconiig                                                  |                                  |
| Port7           |                                                           |                                  |
| Port8           |                                                           |                                  |
| Web to Serial   |                                                           |                                  |
| Misc Config     | send ascii data send hex data clear                       |                                  |
| Module Mange    |                                                           |                                  |
|                 |                                                           |                                  |
|                 |                                                           |                                  |
|                 |                                                           |                                  |
|                 |                                                           |                                  |
|                 |                                                           |                                  |

- Check the running condition of the device.
  - Set the serial port work mode to TCP Client, remote server address and port are the computer's IP and port.

|                 |                         |                                  |                               | TOP/HOP Net Assiste              | mt J¥(-□×          |
|-----------------|-------------------------|----------------------------------|-------------------------------|----------------------------------|--------------------|
| 5               | USR IOT                 | Be Honest. Do Best!              | Selbings                      | Dato Receive                     | SAVAGE V4.1.0      |
| <sup>v</sup>    | -101 Experts-           |                                  | TOP Server                    |                                  |                    |
| Current Status  | parameter               | help                             | (2) Local host add            |                                  |                    |
| Local IP Config | Websocket connect       | ion: D                           | Gi Localhost pot              |                                  |                    |
| Port1           | Receive hex data        | this page use                    | 201                           |                                  |                    |
| Port2           | tep client0 connected   | transmit data<br>between webpage | - Disconnect                  |                                  |                    |
| Port8           |                         | and uart                         | Recy Options                  |                                  |                    |
| Port4           |                         |                                  | Eleveive to file              |                                  |                    |
| Port5           |                         |                                  | 🔽 Show timestamp              |                                  |                    |
| Port6           |                         |                                  | F Reveive as her              |                                  |                    |
| Port7           |                         |                                  | Save Clear                    |                                  |                    |
| Port8           |                         |                                  | Send Options                  |                                  |                    |
| Web to Serial   | Loopd and it data       | data data                        | 🗖 Data from file              |                                  |                    |
| Misc Config     | Send ascindele Send nex |                                  | T Auto clear input            |                                  |                    |
| Module Mange    |                         |                                  | Send as hax<br>  Send syclic  | Clients: All Connections         | Disconect          |
|                 |                         |                                  | Interval 250 ns<br>Load Elear | http://www.amsoff.am.00:10865600 | Send               |
|                 |                         |                                  | le Bandy!                     | · ·                              | and 0 Reov 0 Reset |

![](_page_49_Picture_0.jpeg)

#### WebSocket supports below browsers:

| Browser           | Version                  |
|-------------------|--------------------------|
| Chrome            | Supported in version 4+  |
| Firefox           | Supported in version 4+  |
| Internet Explorer | Supported in version 10+ |
| Opera             | Supported in version 10+ |
| Safari            | Supported in version 5+  |

#### 5.11 Network Printing Function

Network printing function is similar to printer server, it can be realized by the previous serial printer through the existed printing driver.

Testing steps:

1. Configure the parameter, set work mode as "TCP Server", local port number "9100", and have to choose "Net Buffer" and "PRINT". Others do not need to be chosen.

|                     | USR IOT Be Hone.                                  | st, Do Best!                   |
|---------------------|---------------------------------------------------|--------------------------------|
| Current Status      | Socket A Parameters                               | mechanism; you                 |
| Local IP Config     | Work Mode: TCP Server V None V                    | none-zero value                |
| Port1               | Local Port Number: 9100 (1~65535)                 |                                |
| Port2               | PRINT:                                            |                                |
| Port3               | Modbus Poll: 🔲 Response Timeout: 200 (10~9999)ms  |                                |
| Port4               | Modbus TCP Exception:                             |                                |
| Port5               | Enable Net Heartbeat Packet:                      |                                |
| Port6               | Socket B Parameters                               |                                |
| Port7               | WorkMode: NONE                                    |                                |
| Port8               | Save Cancel                                       |                                |
| Log                 |                                                   |                                |
| Misc Config         |                                                   |                                |
| Module Mange        |                                                   |                                |
|                     |                                                   |                                |
|                     |                                                   |                                |
|                     |                                                   |                                |
|                     |                                                   |                                |
| Copyright © Jinan L | JSR IOT Technology Limited. All Rights Reserved w | vebsite: <u>www.usriot.com</u> |

![](_page_50_Picture_0.jpeg)

2. Set Printer Driver

![](_page_50_Picture_4.jpeg)

| eneral Sharing Ports Advanced Color Manag                                | M Add Standard TCP/IP Printer Port Wizard                                                                                                    |
|--------------------------------------------------------------------------|----------------------------------------------------------------------------------------------------|
|                                                                          | Welcome to the Add Standard CD/IP Printer Port Wizard         This wizard helps you add a port for a network printer.         Before continuing be sure that:         1. The device is turned on.         2. The network is connected and configured. |
| Add Port Delete Port Enable bidirectional support Enable printer pooling | To continue, click Next.                                                                                                    |

Click next and input the USR-N580's IP address, then keep clicking next till finished.

![](_page_51_Picture_0.jpeg)

technical support: h.usriot.com

#### 3. Serial port connects to the printer, open a word file to print.

| d Standard TCP/IP Printer Port Wiza                     | rd                               | Detecting TCP/IP port<br>Windows is detecting the TCP/IP part and will move i | Add Standard TCP/IP Printer Port | Vrizarit                   | ÷                                        |
|---------------------------------------------------------|----------------------------------|-------------------------------------------------------------------------------|----------------------------------|----------------------------|------------------------------------------|
| Add port<br>For which device do you want to add a port? |                                  |                                                                               |                                  | Completing<br>Printer Port | the Add Standard TCP/IP<br>Wizard        |
| Enter the Printer Name or IP ad                         | dress, and a port name for the d |                                                                               |                                  | Vou have selected a        | pert with the following characteristics. |
|                                                         |                                  | Detecting the TCP/IP port                                                     |                                  | CAR                        |                                          |
| Printer Name or IP Address:                             | 192.168.0.7                      | windows will automatically move to the next p                                 |                                  | Datasek                    | RAW Dust 9100                            |
| Bart Name                                               | 192 168 0 7 1                    |                                                                               |                                  | Device                     | 192 68.0.10                              |
| For Name                                                |                                  | 5                                                                             |                                  | PotName                    | 192.168.0.10                             |
|                                                         |                                  | 9                                                                             |                                  | Adapte: Type:              | Generic Network Card                     |
|                                                         |                                  | 1 ~                                                                           |                                  | Tac argilete Lis wi        | rand, olick Frisolu                      |
|                                                         | -                                |                                                                               |                                  |                            | < Ubili                                  |
|                                                         | < Back                           | Next > Cancel                                                                 | < Back Next >                    | Cancel                     |                                          |

# 6. Virtual Com Software

It solve the transmission problem of traditional device PC software working as COM. USR-VCOM (Virtual com software) support receiving data from set COM and send serial data out as network.

How to connect USR-N580 with Virtual COM:

- 1. Set USR-N580 as TCP server
- 2. Open USR-VCOM software, click "Add COM' and select COM2 (Avoid existed COM).
- Net Protocol: TCP Client

Remote IP and port are the local IP and port of N580.

Remarks: Can write the name of device

Click "OK' to check whether connection is built. "Connected" sow ready for data transmission.

| Reveal USR-VCOM Virtual Serial Port Server V3.7.1.520                                                          | - 9 %                     |
|----------------------------------------------------------------------------------------------------|---------------------------|
| Device(D) Tcols(T) Options(O) Chinese Help(H)                                                                  |                           |
| Add CDM DelCDM Connect Resist County Monitor Search Smart VCDM Quit                                            |                           |
| Remarks COM Name Parameters COM State Net Protocol Remote IP. Remote Part Local Part COM Received Net Received | wed NetState RegID CloudD |
| Add Virtual Serial Port 83                                                                                     |                           |
|                                                                                                    |                           |
| Vitual CDM : COM2 🖵                                                                                            |                           |
| Nel Prátocal: TCP Clent 💌                                                                                      |                           |
| Remote IP/audi: 192.198.0.7                                                                                    |                           |
| Remote Port 20108                                                                                              |                           |
| Local Port: 8234                                                                                               |                           |
| Remarks: Device 1                                                                                              |                           |
|                                                                                                    |                           |
| 📀 DK 🔯 Cancel Advanced +                                                                                       |                           |
|                                                                                                    |                           |
|                                                                                                    |                           |
|                                                                                                    |                           |
|                                                                                                    |                           |
|                                                                                                    |                           |

![](_page_52_Picture_0.jpeg)

# 7. USR Cloud Platform

USR CLOUD includes cloud configuration and cloud monitoring.

If your serial device supports standard MODBUS RTU data, the cloud platform can display serial device data by establishing a TCP connection with the N580 device.

USR Cloud address: https://mp.usriot.com After registering an account, log in.

Parameter settings in N580 device:

|                 | JSR IOT Be Ho                                            | onest, Do Best!    |
|-----------------|----------------------------------------------------------|--------------------|
| Current Status  | Socket A Parameters                                      | can modify it as a |
| Local IP Config | Work Mode: TCP Client V None V                           | none-zero value    |
| Port1           | Remote Server Addr: [tcp.mp.usrlot.com<br>[172.16.11.21] |                    |
| Port2           | Local/RemotePort Number: 0 [15000] (1~65535)             |                    |
| Port3           | Timeout Reconnection : 0 (0~99999)s PRINT:               |                    |
| Port4           | Madhua Ball. Response Timeout: 200                       |                    |
| Port5           | (10~9999)ms                                              |                    |
| Port6           | Enable Net Heartbeat Packet:                             |                    |
| Port7           | Registry Type: USR Cloud 🗸 Location Connect With 🗸       |                    |
| Port8           | Device ID: 01234567890123456789                          |                    |
| Web to Serial   | Communications Code: 012345                              |                    |
| Misc Config     | Socket B Parameters WorkMode: NONE                       |                    |
| Module Mange    | Save Cancel                                              |                    |

# 8. AT Command Set

For details, please refer to the document: **AT command set**.

# 9. Disclaimer

No part of this document may be reproduced in any form without the written permission of the copyright owner.The contents of this document are subject to change without notice due to continued progress in methodology,design and manufacturing. PUSR shall have no liability for any error or damage of any kind resulting from the use of this document.